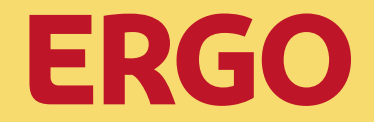

Vorgehensweise in der Beratung

### Ausgangslage

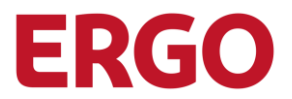

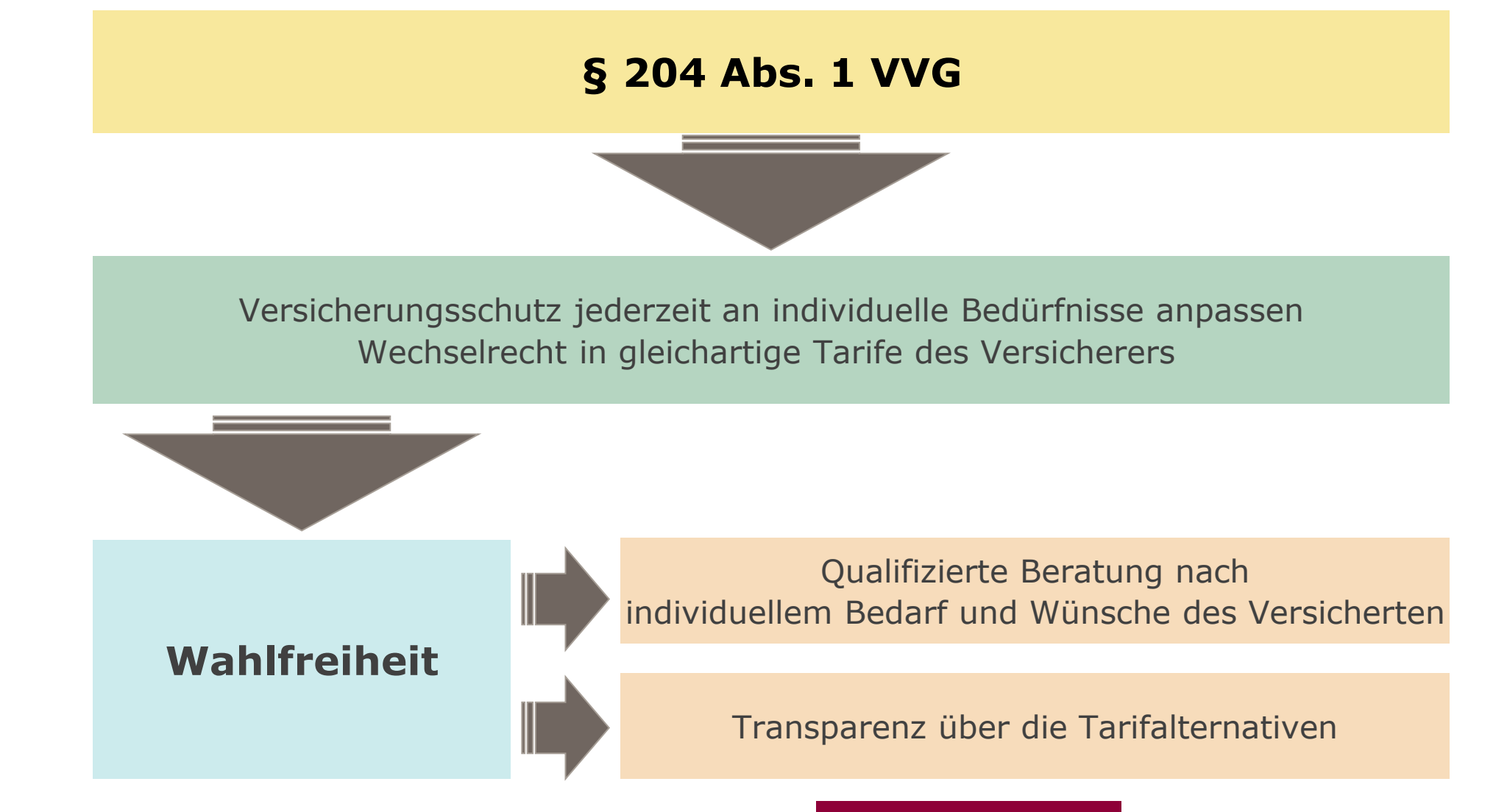

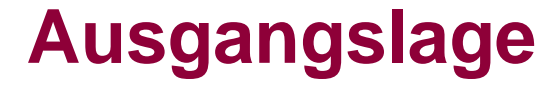

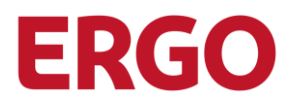

Jun, Leitlinien der Privaten Krankenversicherung für einen transparenten und kundenorientierten Tarifwechsel"

Selbstverpflichtung der Branche zum fairen, transparenten Umgang im Wechselgeschäft

Umsetzung seit 01. Januar 2016 "Angemessenheitsprüfung" durch unabhängige Wirtschaftsprüfer

Dokumentation und laufende Kontrolle

**GDV-Kodex** 

### Ausgangslage

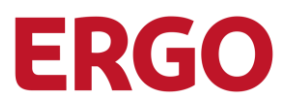

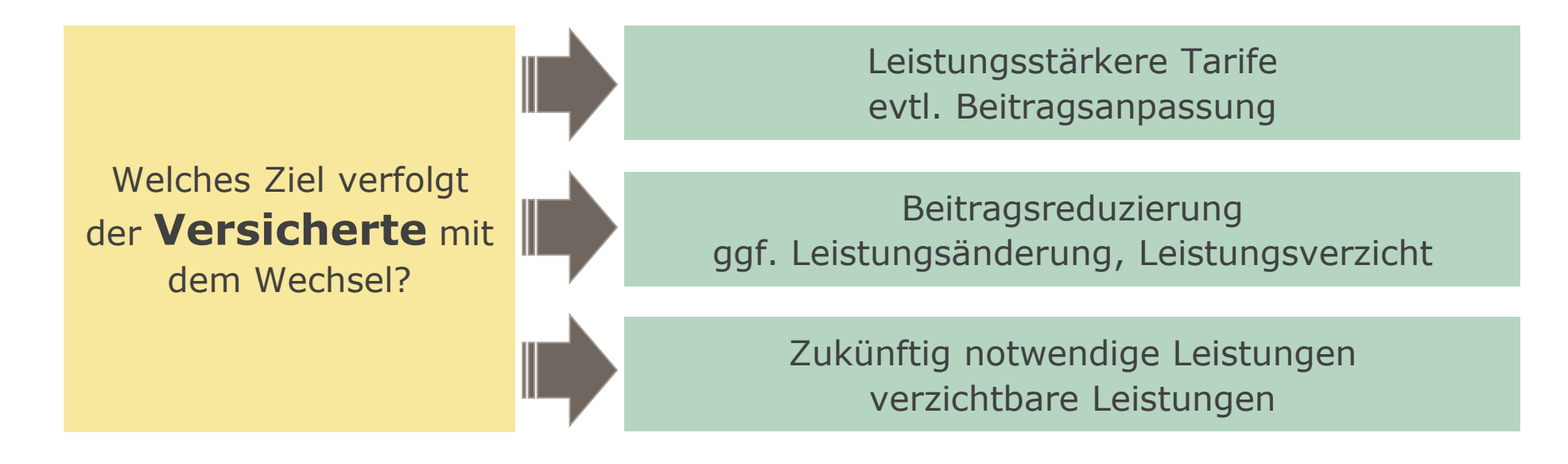

Hinweis durch VR: Abgewählte Leistungen können nicht mehr erneut ohne weiteres versichert werden.

### Keine Ersparnis um jeden Preis!

Das Leitmotiv sollte möglichst Erhalt und Aufbau des bestehenden Leistungsniveaus sein.

# Ausgangslage

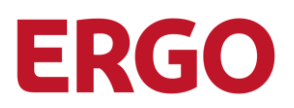

Aufklärungspflicht

- > Mehr- und Minderleistung
- Beitragsunterschiede
- > Risikoprüfung
- Beratungsdokumentation Möglichkeit und Folgen eines LA
- > Beitragsanpassung
- Besonderheit beim Wechsel in Unisex-Tarife
- Risikoprüfung bei Rückwechsel in Ursprungstarif
- Bei Beratung über Standard- und Basistarif zusätzlich Voraussetzung und Prämie

### Ausgangslage

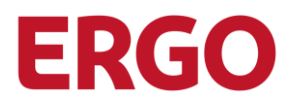

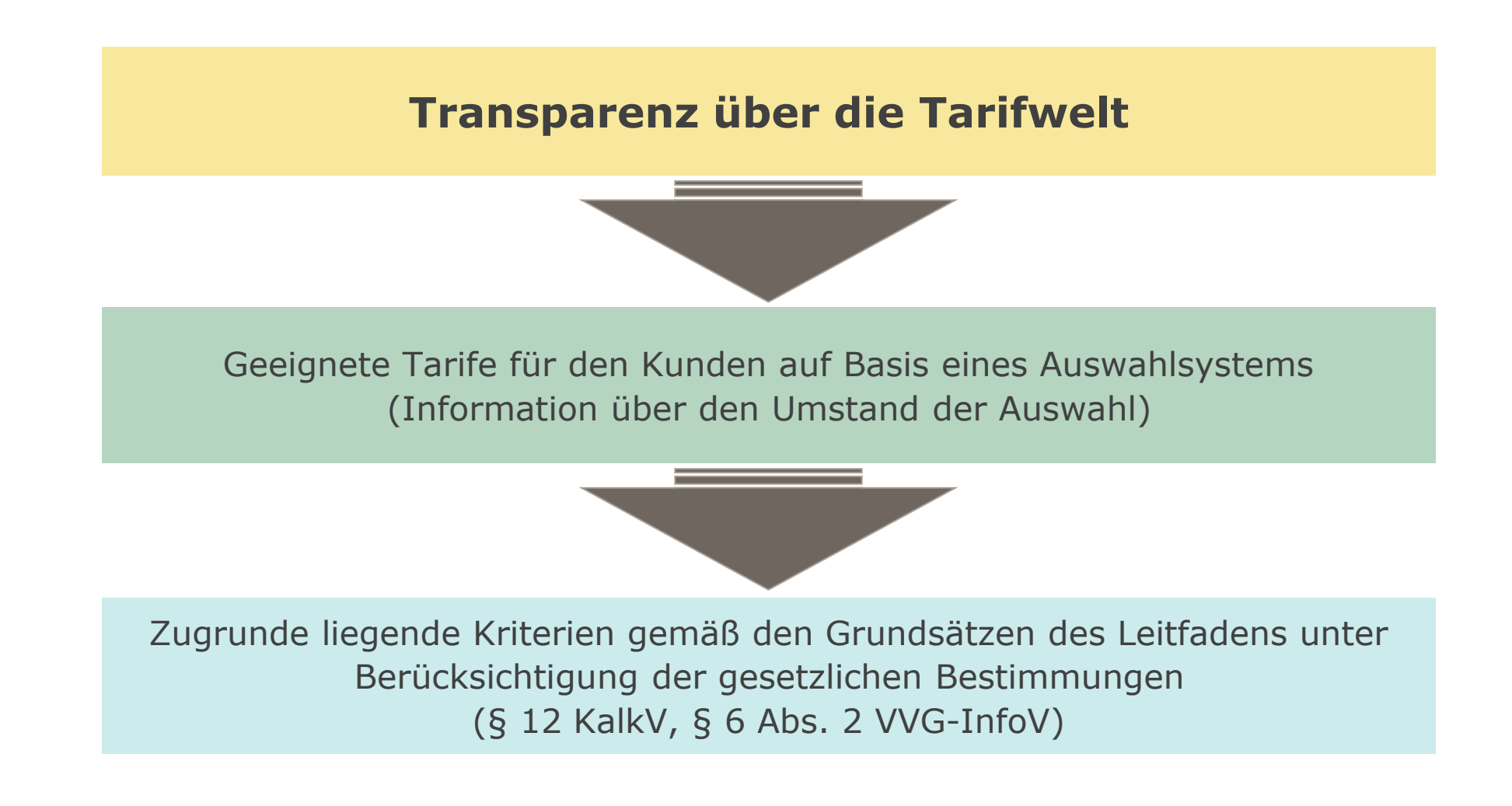

### Zielsetzung

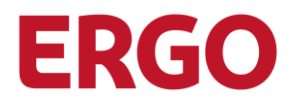

Vertriebe beraten den Tarifwechsel...

- verpflichtend nach dem standardisierten Prozess.
- > zeitnah, im Regelfall innerhalb 15 Werktage, ansonsten Zwischennachricht.
- transparent, übersichtlich und nachvollziehbar.
- auf Basis eines Auswahlsystems über Tarifalternativen und zeigen in der Regel
   3 Alternativen auf.
- > mit dem Tarifcheck und der Bedarfsermittlung als verbindlichen Werkzeugen.
- mit einheitlicher Dokumentation (Bedarfsermittlung, Tarifgegenüberstellungen, Beratungsdokumentation).
- Die qualifizierten Vertriebspartner können und dürfen den Tarifwechselprozess selbständig begleiten, sind dazu jedoch nicht verpflichtet!
- Nicht qualifizierte Vermittler: Kontakt KV-Spezi oder unbearbeitete Abgabe an das Postfach service@dkv.com

# Sollprozess

#### **Tarifwechsel**

Der Prozess wird durch Kundenwunsch auf Tarifwechsel ausgelöst – unabhängig vom Impulsgeber Kunde oder Vermittler (Brief, E-Mail, Telefonanruf, Fax, persönliche Ansprache, Kontaktformular Internet).

Eine standardisierte Auslösung etwa durch den BAP-55-Prozess ist nicht vorgesehen.

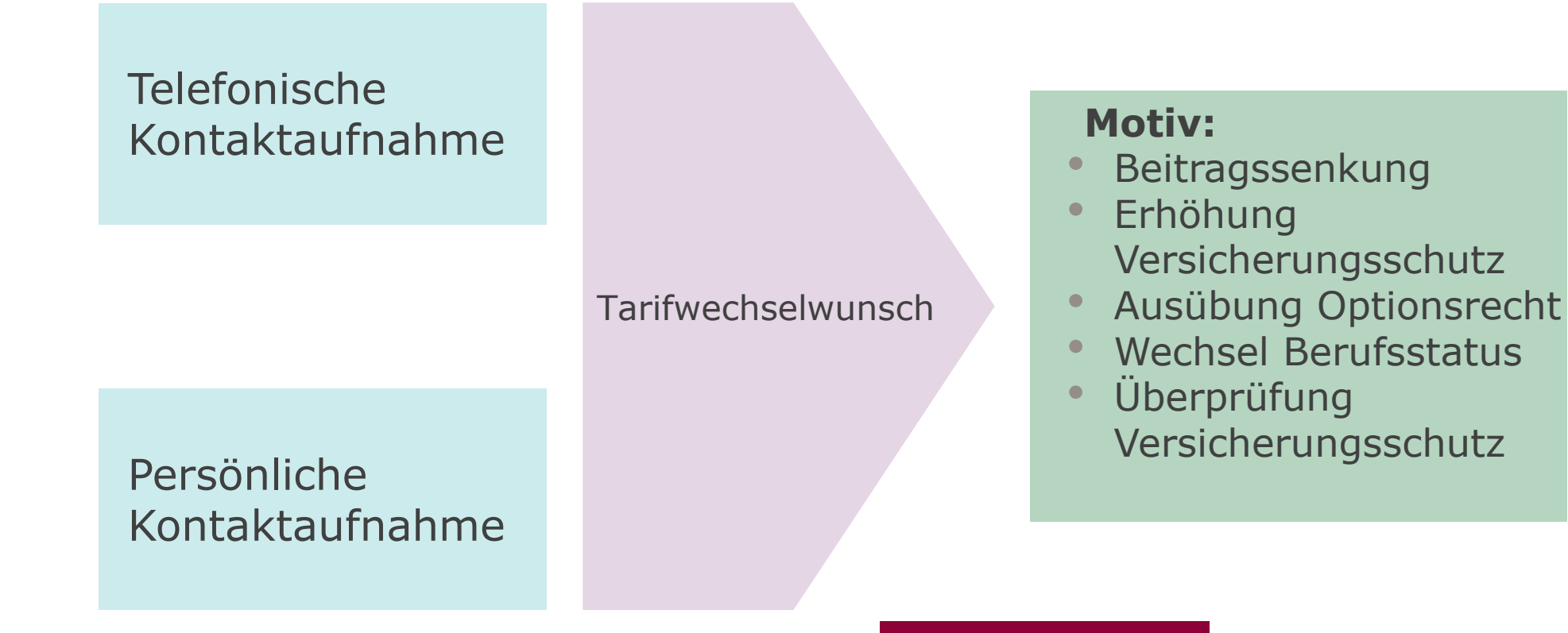

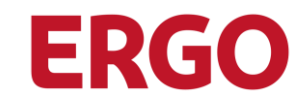

### **Sollprozess**

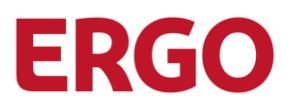

#### Tarifwechsel

Die Prozessschritte sind verpflichtend einzuhalten.

Dies gilt ebenfalls für die Nutzung der beschriebenen Systeme.

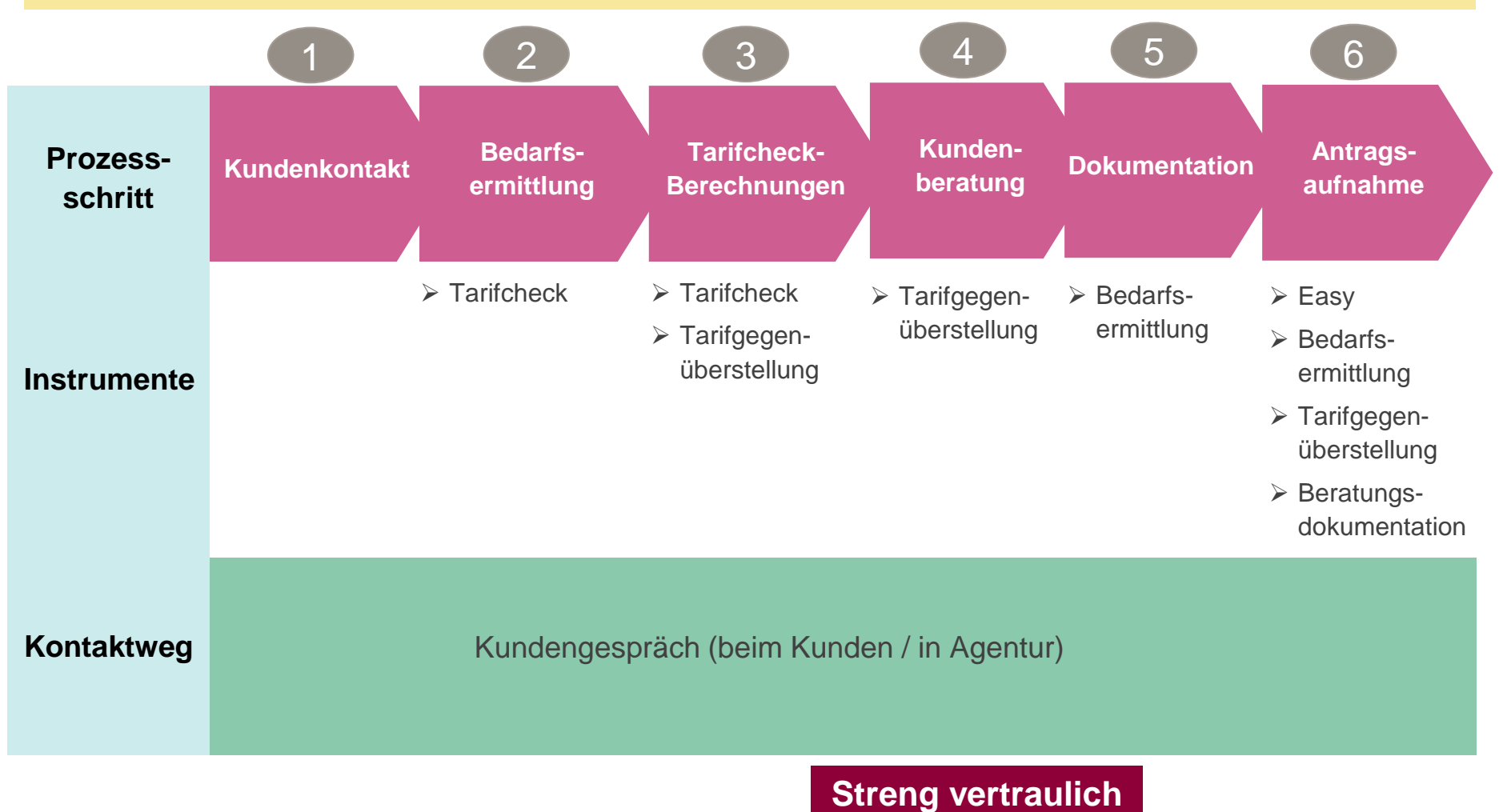

# Sollprozess

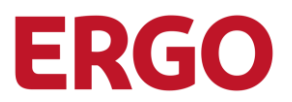

#### Ausnahmen

Vom Sollprozess zum Tarifwechsel sind folgende Ausnahmen zulässig:

- SB Wechsel (Reduzierung) im Rahmen des tariflichen Optionsrechts zum 1.1. eines jeden Jahres
- Reine Quotenänderung Beihilfe
- Summenänderung Beitragsentlastungstarif
- Kindernachversicherung
- Optionsrecht nach Tarifen OT, F, BF, KOPT und BOPT
- Wechsel Voll in Zusatz
- Wechsel Voll in Beihilfe
- Wechsel Beihilfe in Voll
- Wechsel Beihilfe in Zusatz
- Wechsel Zusatz in Voll
- Wechsel Zusatz in Beihilfe
- Wechsel UNIK (G), BMUNI, UNI (G) in Beihilfe BKA%, BKEA% oder BA%
- BAP-Schreiben mit Umstellungsvorschlägen für ältere Versicherte (ab 55 Jahre). Findet aber eine individuelle Beratung statt, sind die PKV-TWL anzuwenden.
- KIUM-Umstellungsvorschlag f
  ür Versicherte, die erstmals den Erwachsenenbeitrag (Alterssprung Jugendliche → Erwachsene) zahlen m
  üssen. Im Anschreiben der DKV wird zus
  ätzlich eine individuelle Beratung angeboten. Findet diese statt, sind die PKV-TWL jedoch anzuwenden.

# **Instrumente und Tools**

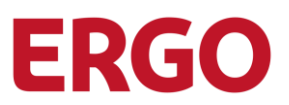

#### Tarifcheck

Die Antworten auf die Fragen werden im Tarifcheck eingetragen. Dieser sorgt nun dafür, dass die möglichen Zieltarife der "Grundtabelle" eingegrenzt werden.

 Dateneingabe der Bedarfsermittlung in den Tarifcheck

Maschinelle Berechnung möglicher Zieltarife

| Tarif-Check Meine Dokumentatione                                     | n Informationen 5 | Unterstützung zentrale Spezialisten |                                                       |
|----------------------------------------------------------------------|-------------------|-------------------------------------|-------------------------------------------------------|
| VP Auswahl 🔀 850276043 A 🗙 85                                        | 50276043 B 🗙      |                                     |                                                       |
| VN: Ruben Heinemann-Kleinfurth<br>VP B: Ziva Heinemann-Kleinfurth (2 | EV<br>3.03.1947)  | 1 2 AUSWAHLKRITERIEN (3)            | 4 5 6                                                 |
| Berufsstatus Versicherte Person                                      |                   | Arbeiter (nicht öff. Dienst)        | ← Arbeiter (nicht öff. Dienst)                        |
| Auswahlkriterien 🚯                                                   |                   |                                     |                                                       |
| Selbstbeteiligung                                                    | 330,00 €          | 1 bis 499 Euro 🗸                    | ] 🗸                                                   |
| Zahnersatz (i)                                                       | 80%               | mindestens 75%                      | ] •                                                   |
| Krankenhaus                                                          | EBZ mit Chefarzt  | nur Einbettzimmer 🗸                 | ] •                                                   |
| Hausarztmodell (j)                                                   | nein              | Bitte auswählen                     | ) ×                                                   |
| Heilpraktiker                                                        | 100% GebüH        | Bitte auswählen 🗸                   | <b>×</b>                                              |
| Gesundheitsprüfung (1)                                               |                   | Bitte auswählen ¥                   | ] <b>x</b>                                            |
| Portable Alterungsrückstellung (1)                                   | ohne Portabilität | Bitte auswählen 🗸                   | ] ×                                                   |
| Unisex-Tarife (1)                                                    |                   | Bitte auswählen 🗸                   | ) <b>x</b>                                            |
| Spezialtarife prüfen (j)                                             |                   | ja 🗸 🗸                              | ]                                                     |
| Tarifalternativen ermitteln                                          |                   | Auswahl zurücksetzen                | Gesamtanzahl Tarifalternativen: noch nicht ermittelt. |

# **Tarifcheck – Der Einstieg**

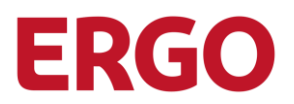

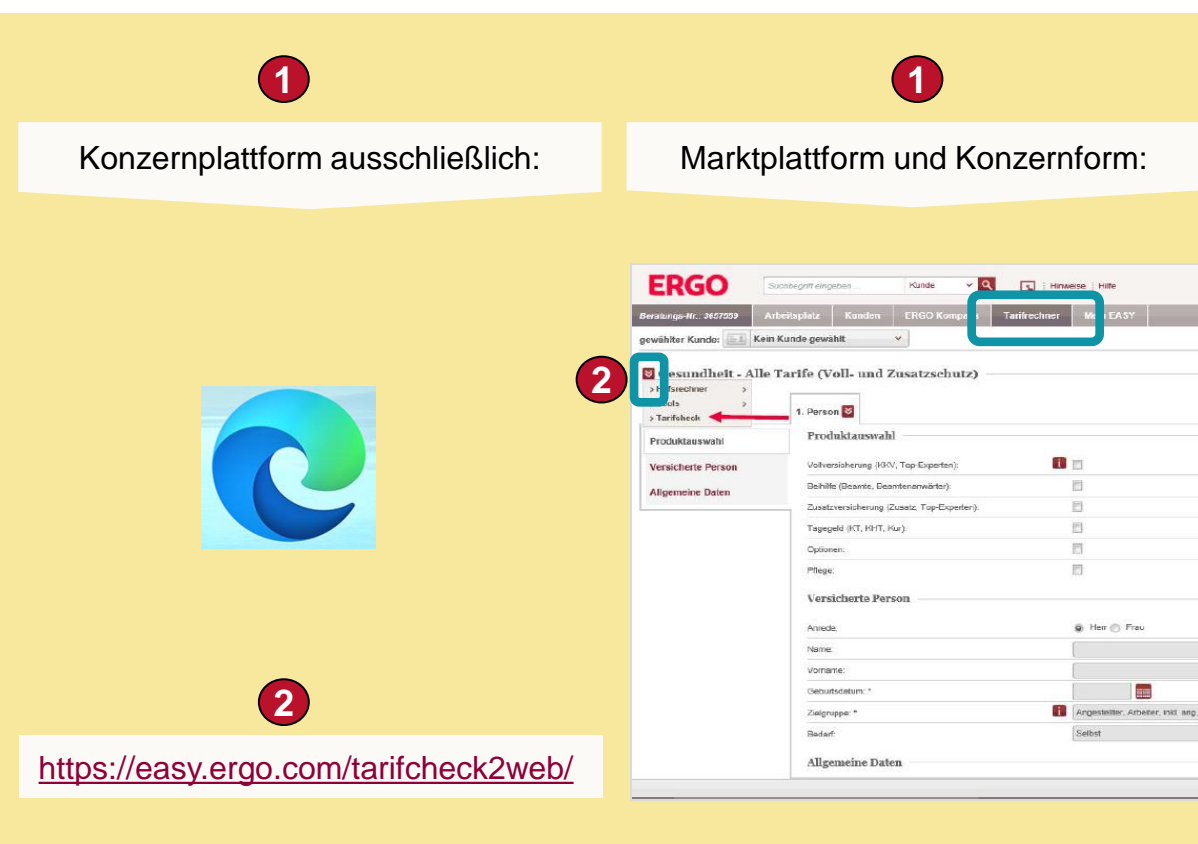

#### Konzernplattform:

1

- -Um einen Kunden mit dem Tarifcheck beraten zu können,
- haben Sie als Nutzer der Konzernplattform zwei Möglichkeiten:
- Starten Sie den ERGO Edge Browser.
- 2 Geben Sie ein: https://easy.ergo.com/tarifcheck2web/

Alternativ gehen Sie wie folgt vor:

#### Marktplattform und Konzernplattform:

- Um einen Kunden mit dem Tarifcheck beraten zu können, gehen Sie als Nutzer der Markplattform und/oder der Konzernplattform wie folgt vor:
  - Starten Sie EASY wie gewohnt und gehen Sie auf Tarifrechner.
  - Wählen Sie in Gesundheit den Einstieg "Alle Tarife (Voll- und Zusatzschutz)" aus.
- 2 Klicken Sie auf den roten Doppelpfeil und starten Sie den Tarifcheck.

#### **Hinweis**:

Nutzer der **Markplattform** können den Tarifcheck **nur über den EASY-Tarifrechner** aufrufen.

### **Tarifcheck – Die Suchkriterien**

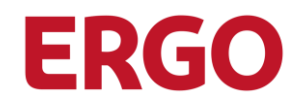

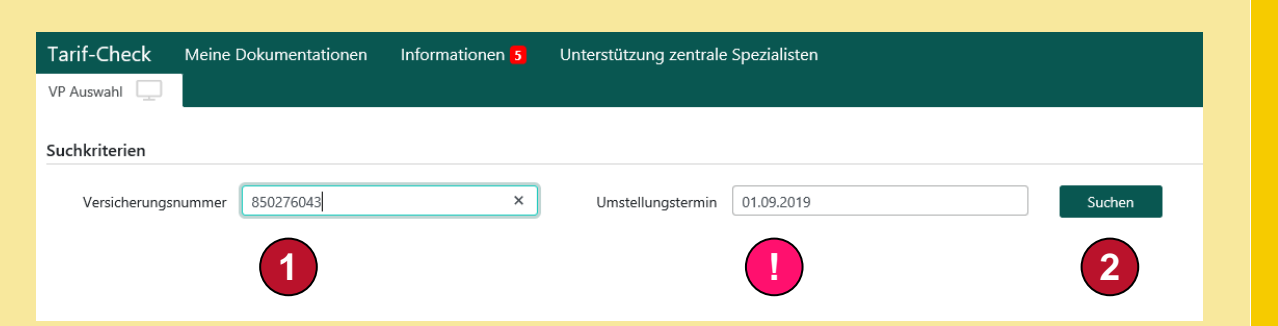

- Geben Sie die Versicherungsscheinnummer ein.
- Als Umstellungstermin ist der nächste Monatserste vorbelegt.
- 2 Starten Sie die Suche.

# Tarifcheck – Auswahl versicherte Person

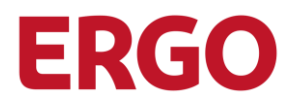

| Tarif-Check Meine Dokumentationen                                 | Informationen 5    | Unterstütz | ung zentrale Spezia | listen                    |            |          |                           |  |  |  |  |  |
|-------------------------------------------------------------------|--------------------|------------|---------------------|---------------------------|------------|----------|---------------------------|--|--|--|--|--|
| VP Auswahl 🙁 850276043 A 🗙                                        |                    |            |                     |                           |            |          |                           |  |  |  |  |  |
| Suchkriterien                                                     |                    |            |                     |                           |            |          |                           |  |  |  |  |  |
| Versicherungsnummer 850276043 Umstellungstermin 01.09.2019 Suchen |                    |            |                     |                           |            |          |                           |  |  |  |  |  |
| Jokumentationen                                                   |                    |            |                     |                           |            |          |                           |  |  |  |  |  |
| Aktuell Archiv                                                    |                    |            |                     |                           |            |          |                           |  |  |  |  |  |
| VP                                                                | Cluster            | Status     | zuletzt gespeichert | von Anwender              | PNF        | R II     | mage erzeugt/<br>jedruckt |  |  |  |  |  |
|                                                                   |                    |            |                     | Keine Daten zur Anzeige v | orhanden.  |          |                           |  |  |  |  |  |
| Dokumentation bearbeiten Dokument                                 | ation erzeugen     |            |                     |                           |            |          |                           |  |  |  |  |  |
| 1                                                                 |                    |            | Beitrag             |                           | Gesamt-    |          |                           |  |  |  |  |  |
| P                                                                 | Tarif / Tarifinfo  |            | KKV                 | Nicht betrachtet          | Beitrag VP | SB       | ZB                        |  |  |  |  |  |
| O A Ruben Heinemann-Kleinfurth (05.02.1944)                       | AD1, ZM3, SM6, GBZ |            | 731,40 €            | PVN                       | 798,08 €   | 306,78 € | E 100%                    |  |  |  |  |  |
| B Ziva Heinemann-Kleinfurth (23.03.1947)                          | M4BR3, GBZ         |            | 670,59 €            | PVN                       | 728,76 €   | 330,00 ( | E 100%                    |  |  |  |  |  |
| O C Guido-Udo Eckstein (02.03.2010)                               | ETG 1, SBG 2, GBZ  |            | 121,90 €            | PVN                       | 121,90 €   | 230,00   | E 100%                    |  |  |  |  |  |
| O D Jeremy Eckstein (12.07.2011)                                  | ETG 1, SBG 2, GBZ  |            | 121,90 €            | PVN                       | 121,90 €   | 230,00 € | E 100%                    |  |  |  |  |  |
| O E Gernot Eckstein (17.06.2014)                                  | BME1, BMZ2, GBZ    |            | 139,57 €            | PVN                       | 139,57 €   | 300,00 € | 100%                      |  |  |  |  |  |
|                                                                   |                    |            |                     | Gesamtbeitrag Vertrag:    | 1.910,21 € |          |                           |  |  |  |  |  |
| Bedarfsermittlung durchführen                                     |                    |            |                     |                           |            |          |                           |  |  |  |  |  |

- 1 Wählen Sie die versicherte Person aus, die Sie beraten möchten.
- 2 Starten Sie die Bedarfsermittlung mit dem Button "Bedarfsermittlung durchführen".

### **Tarifcheck – Die Partnerdaten**

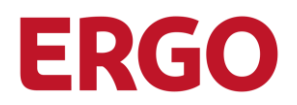

| Tarif-Check Meine Dokumentationen Informationen 5                                 | Unterstützung zentrale Spezialisten          |
|-----------------------------------------------------------------------------------|----------------------------------------------|
| VP Auswahl 😰 850276043 A 🗙 850276043 B 🗙                                          |                                              |
| VN: Ruben Heinemann-Kleinfurth EV<br>VP B: Ziva Heinemann-Kleinfurth (23.03.1947) | 1 PARTNERDATEN 2 3 4 5 6                     |
| Partnerdaten (3)                                                                  |                                              |
| Gesprächspartner                                                                  | Ruben Heinemann-Kleinfurth                   |
| Gespräch vom                                                                      | 20.08.2019                                   |
| Dokumentation aufgenommen durch                                                   | DAS-AGT-VP                                   |
| Beruf Versicherungsnehmer                                                         | Kaufmann (Angestellter) (ohne nähero troabe) |
| Berufsstatus Versicherungsnehmer                                                  | Bitte auswählen                              |
| Anlass des Gesprächs                                                              | Bitte auswählen 4                            |
| Umstellungstermin                                                                 | 01.09.2019                                   |
| Telefon Privat                                                                    |                                              |
| Telefon geschäftlich                                                              |                                              |
| Telefon mobil                                                                     | 0177/82186760                                |
| Straße                                                                            | Güterbahnhof Barmen 10                       |
| PLZ, Wohnort                                                                      | 42287 Wuppertal                              |

- Prüfen Sie, ob Sie den vorbelegten Gesprächspartner übernehmen können.
- Klicken Sie auf den Pfeil, um die Vorbelegung zu übernehmen oder tragen Sie den Namen Ihres Gesprächspartners ein.
- 2 Prüfen Sie eine eventuelle Vorbelegung des Berufs.
- Klicken Sie auf den Pfeil, um die Vorbelegung zu übernehmen oder tragen Sie den Beruf ein.

#### Tipp:

Geben Sie die ersten 3 Buchstaben des Berufs ein und wählen Sie aus der Listbox den passenden Beruf aus.

- 3 Prüfen Sie eine eventuelle Vorbelegung des Berufsstatus.
  - Klicken Sie auf den Pfeil, um die Vorbelegung zu übernehmen oder wählen Sie den Berufsstatus aus der Listbox aus.

#### Hinweis:

Der Beruf und der Berufsstatus sind wichtig für die Prüfung, ob Spezialtarife möglich.

- Wählen Sie den Anlass des Gesprächs aus der Listbox aus.
- Die Partnerdaten werden automatisch in die Bedarfsermittlung übernommen.

### **Tarifcheck – Die Auswahlkriterien**

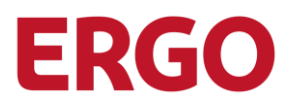

| Tarif-Check Meine Doku                     | mentationen Informationen 5                  | Unterstützung zentrale Spezialisten |                                              |
|--------------------------------------------|----------------------------------------------|-------------------------------------|----------------------------------------------|
| VP Auswahl 🙁 850276043                     | A 🗙 850276043 B 🗙                            |                                     |                                              |
| VN: Ruben Heineman<br>VP B: Ziva Heinemann | nn-Kleinfurth EV<br>-Kleinfurth (23.03.1947) | 1 2 AUSWAHLKRITERIEN 3 (            | 4 5 6                                        |
| Berufsstatus Versicherte Person            |                                              | Arbeiter (nicht öff. Dienst)        | Arbeiter (nicht öff. Dienst)                 |
| Auswahlkriterien                           |                                              |                                     |                                              |
| Selbstbeteiligung                          | 330,00 €                                     | 1 bis 499 Euro 🗸                    | ] 🗸                                          |
| Zahnersatz (i)                             | 80%                                          | mindestens 75%                      | ] 🗸                                          |
| Krankenhaus                                | EBZ mit Chefarzt                             | nur Einbettzimmer 🗸                 |                                              |
| Hausarztmodell (1)                         | nein                                         | Bitte auswählen 🗸                   |                                              |
| Heilpraktiker                              | 100% GebüH                                   | Bitte auswählen V                   | × 2                                          |
| Gesundheitsprüfung (1)                     |                                              | Bitte auswählen V                   | * 3                                          |
| Portable Alterungsrückstellung             | i ohne Portabilität                          | Bitte auswählen 🗸                   | × 4                                          |
| Unisex-Tarife (j)                          |                                              | Bitte auswählen 🗸                   | × 👗                                          |
| Spezialtarife prüfen (i)                   |                                              | ja 🗸 🗸                              |                                              |
| Tarifalternativen ermitteln                | 6                                            | Auswahl zurücksetzen                | Gesam arifalternativen: noch nicht ermittelt |

In diesem Beispiel sind auf der Basis des aktuellen Versicherungsschutzes folgende Auswahlkriterien vorbelegt:

- Selbstbeteiligung
- Zahnersatz
- Krankenhaus

Wählen Sie die rot angekreuzten Auswahlkriterien aus:

- Hausarztmodell
- Heilpraktiker
- Gesundheitsprüfung
- Portable Alterungsrückstellungen
- Unisex-Tarife

#### Hinweis:

3

5

Beim Auswahlkriterium "Spezialtarife prüfen" Vorbelegung auf "ja" lassen. Anhand der Postleitzahl und des Berufs wird automatisch geprüft, ob Spezialtarife in Frage kommen.

6 Starten Sie die Ermittlung der Tarifalternativen:

#### **Tipp:**

Mit einem Klick auf die Info-Button erhalten Sie weitere Informationen.

1

### **Tarifcheck – Die Tarifalternativen**

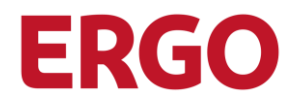

| Tarif-                                                                                                    | Check         | Mein     | e Dokumentationen Informationen 5              | Unter       | stützung zen    | trale Sp | pezialisten             |                    |                  |                              |          |                |                      |      |      |      |                          |                 |       |               |                            |         |
|----------------------------------------------------------------------------------------------------|---------------|----------|------------------------------------------------|-------------|-----------------|----------|-------------------------|--------------------|------------------|------------------------------|----------|----------------|----------------------|------|------|------|--------------------------|-----------------|-------|---------------|----------------------------|---------|
| VP Aus                                                                                                    | wahl 🗵        | 850      | 1276043 A 🗙 850276043 B 🗙                      |             |                 |          |                         |                    |                  |                              |          |                |                      |      |      |      |                          |                 |       |               |                            |         |
| NE         Ruben Heinsmann-Kleinfurth         EV         (1)         (2)         (3)         (4)         (5)         (6)           P B         Zivia Heinemann-Kleinfurth         (2)         (3)         (4)         (5)         (6) |               |          |                                                |             |                 |          |                         |                    |                  |                              |          |                |                      |      |      |      |                          |                 |       |               |                            |         |
| irschw                                                                                                    | erung für K   | KV vort  | anden: nein                                    |             |                 |          |                         |                    |                  |                              |          |                |                      |      |      |      |                          |                 |       |               | O Spaltenkonfigura         | ation   |
| Aktue                                                                                                    | ller Versiche | rungsscl | utz von Ziva Heinemann-Kleinfurth - M4BR3, GB2 | z - nicht b | etrachtete Tari | fe: PVN  | Gesamtbeitrag: 72       | 8,76 € - Fallgrupp | e: DKV           |                              |          |                |                      |      |      |      |                          |                 |       |               |                            |         |
|                                                                                                    |               |          | Tarif / Tarifinfo                              | s           | Hinweise        | BAP      | Gesundheits-<br>prüfung | Differenz<br>KKV   | Beitrag<br>KKV   | Beitrag KKV<br>inkl. mon. SB | 58       | SB-<br>Bereich | Options-<br>recht SB | ZB   | ZE   | KFO  | Implantate<br>% Einschr. | Zahn-<br>budget | юн    | Chef-<br>arzt | GOÃ / GOZ<br>(A / Z / S)   | Hi<br>a |
|                                                                                                    |               |          | M4BR3, GBZ                                     |             |                 |          |                         | 0€                 | 670,59 €         | 698,09 €                     | 330,00 € | A+Z            | ja                   | 100% | 80%  | 80%  | 80% ohne                 | nein            | 1     | ja            | (3,5/3,5/3,5)              | n       |
| <                                                                                                    |               |          |                                                |             |                 |          |                         |                    |                  |                              |          |                |                      |      |      |      |                          |                 |       |               |                            | >       |
| Tarifal                                                                                                    | ternativen p  | er 01.09 | 2019                                           |             |                 |          |                         |                    |                  |                              |          |                |                      |      |      |      |                          |                 |       |               |                            |         |
| ۰                                                                                                    | Angebot       | τv       | Tarif / Tarifinfo                              | s           | Hinweise        | BAP      | Gesundheits-<br>prüfung | Differenz<br>KKV   | Beitrag<br>KKV   | Beitrag KKV<br>inkl. mon. SB | SB       | SB-<br>Bereich | Options-<br>recht SB | ZB   | ZE   | KFO  | Implantate<br>% Einschr. | Zahn-<br>budget | КН    | Chef-<br>arzt | GOÄ / GOZ<br>(A / Z / S)   | Hi<br>a |
|                                                                                                    | ×             |          | BM51, GBZ                                      |             |                 |          | nur Amb/Stat            | -89,95 €           | 580,64 €         | 616,47 €                     | 430,00 € | A+Z+S          | ja                   | 100% | 80%  | 100% | 80% mit                  | nein            | 1     | ja            | (3,5/3,5/3,5)              | n       |
|                                                                                                    | ×             |          | AD1, ZM3, SM6, GBZ                             |             |                 |          | nein                    | 122,24 €           | 792,83 €         | 818,39 €                     | 306,78 € | A              | nein                 | 100% | 75%  | 75%  | 75% ohne                 | nein            | 1     | ja            | (3,5/3,5/3,5)              | n       |
|                                                                                                    | ~             |          | A1D, Z1G, SR, SW1, GBZ                         |             |                 |          | nein                    | 163,94 €           | 834,53 €         | 866,20 €                     | 380,00 € | A              | nein                 | 100% | 75%  | 75%  | 75% ohne                 | nein            | 1     | ja            | (3,5/3,5/3,5)              | n       |
|                                                                                                    | ×             |          | A1D, ZG2, SR, SW1, GBZ                         |             |                 |          | nein                    | 204,48 €           | 875,07 €         | 906,74 €                     | 380,00 € | A              | nein                 | 100% | 100% | 100% | 100% mit                 | nein            | 1     | ja            | (3,5/3,5/3,5)              | n       |
|                                                                                                    | ×             |          | A8 01, Z8 100, S8 1, S8 3, GBZ                 |             |                 |          | nein                    | 90,07 €            | 760,66 €         | 770,66 €                     | 120,00 € | A              | nein                 | 100% | 80%  | 80%  | 80% ohne                 | nein            | 1     | ja            | ( >3,5 / >3,5 / 3,5 )      | n       |
|                                                                                                    | ×             |          | A8 02, Z8 100, S8 1, S8 3, G8Z                 |             |                 |          | nein                    | 165,33 €           | 835,92 €         | 854,25 €                     | 220,00 € | A              | nein                 | 100% | 80%  | 80%  | 80% ohne                 | nein            | 1     | ja            | ( >3,5 / >3,5 / 3,5 )      | n       |
|                                                                                                    | ¥             | Ø        | AB 03, ZB 100, SB 1, SB 3, GBZ                 |             |                 |          | nein                    | 70,51 €            | 741,10€          | 777,77 €                     | 440,00 € | A              | nein                 | 100% | 80%  | 80%  | 80% ohne                 | nein            | 1     | ja            | ( >3,5 / >3,5 / 3,5 )      | n       |
|                                                                                                    | ×             |          | AB 90, ZB 100, SB 1, SB 3, GBZ                 |             |                 |          | nein                    | 100,24 €           | 770,83 €         | 791,66 €                     | 250,00 € | A              | nein                 | 100% | 80%  | 80%  | 80% ohne                 | nein            | 1     | ja            | ( >3,5 / >3,5 / 3,5 )      | n       |
|                                                                                                    | ~             |          | AD1, ZD3, SM6, GBZ                             |             |                 |          | nein                    | 143,36 €           | 813,95 €         | 839,51 €                     | 306,78 € | А              | nein                 | 100% | 85%  | 85%  | 85% ohne                 | nein            | 1     | ja            | (3,5/3,5/3,5)              | n       |
|                                                                                                    | ~             | ß        | AN 01, ZB 100, SB 1, SB 3, GBZ                 |             |                 |          | ja                      | 190,38 €           | 860,97 €         | 870,97 €                     | 120,00 € | Α              | nein                 | 100% | 80%  | 80%  | 80% ohne                 | nein            | 1     | ja            | ( >3,5 / >3,5 / 3,5 )      | n       |
|                                                                                                    |               |          |                                                |             |                 |          |                         |                    | nahot mit in 0   | Angebot mit nein:            |          |                |                      |      |      |      |                          |                 | Varbi | eihende Tar   | ifalternativer: 1 - 10 von | 17      |
|                                                                                                    |               | . '      |                                                |             |                 |          |                         | 10                 | genos nite ja: o | Angeson mit neint i          | ·        |                |                      |      |      |      |                          |                 | verb  | ensende fai   | 10 10 101                  |         |

# 1 Klicken Sie alle ggf. vorhandenen Seiten bis zum Ende durch.

### Danach erhalten Sie in den Spaltenköpfen eine Sortierfunktion.

| Gesundheits-<br>prüfung | Differenz<br>KKV | Beitrag<br>KKV | Beitrag KKV<br>inkl. mon. SB | SB ≑     |
|-------------------------|------------------|----------------|------------------------------|----------|
| ja                      | 274,94 €         | 945,53 €       | 963,86 €                     | 220,00 € |
| ja                      | 169,20 €         | 839,79 €       | 876,46 €                     | 440,00 € |
| ja                      | 200,05 €         | 870,64 €       | 891,47 €                     | 250,00 € |
| nein                    | -40,48 €         | 630,11 €       | 650,94 €                     | 250,00 € |
| nein                    | 112,97 €         | 783,56 €       | 809,12 €                     | 306,78 € |

#### Tipp:

Fahren Sie über die unterstrichenen Texte, dann öffnet sich ein Fenster mit weiteren Informationen (Mouseover).

| Gesamt-<br>Beitrag VP <sup>⊕</sup> | Sonstiges |
|------------------------------------|-----------|
| 1.003,70 €                         | g 🕈 A     |
| 897,96 €                           | G ♥ A     |
| 928,81 €                           | g 🗣 A     |

### **Tarifcheck – weitere Eingrenzung**

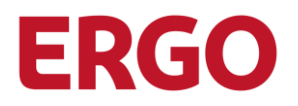

| B 02, ZV 90, H81, I                      | 172, GBZ                          | В               | nein                       | 53,13 €    | 723,72 €        | 734,37 €            |
|------------------------------------------|-----------------------------------|-----------------|----------------------------|------------|-----------------|---------------------|
| □ 	 BD 02, ZV 90, H81                    | , 172, GBZ                        | В               | nein                       | 106,16 €   | 776,75 €        | 787,40 €            |
| <                                        |                                   |                 |                            |            |                 |                     |
| « < 1 2 > »                              |                                   |                 |                            | An         | gebot mit ja: 0 | Angebot mit nein: 0 |
| Selektierte Tarifalternativen ausblenden | Selektierte Tarifalternativen wie | eder einblenden | Standard-Sortierung wieder | herstellen |                 |                     |
| Tarife mit Mehrbeitrag ausschließen (    |                                   | Bitte auswa     | ählen                      |            |                 | · 1                 |
| Beitragsersparnis mindestens nn € ④      |                                   |                 |                            |            |                 | × 2                 |
| Fragenkatalog B 🚯                        |                                   |                 |                            |            |                 |                     |
| Tarif mit Optionsrecht SB (3)            |                                   | Bitte auswa     | ählen                      |            |                 | <b>∨</b> ×          |
| Tarif mit Zahnersatz mindestens 80% (3)  |                                   | Bitte auswa     | ählen                      |            |                 | <b>∨</b> ×          |
| Tarif ohne Zahnbudget 🚯                  |                                   |                 |                            |            |                 | <b>~</b>            |
| Tarif mit mindestens GKV Niveau (        |                                   |                 |                            |            |                 | ~                   |
| Tarif mit Beitragsrückerstattung (i)     |                                   | Bitte auswa     | ählen                      |            |                 | <b>~ ×</b>          |

Verbleiben mehr als 3 Tarifalternativen, ist die Auswahl weiter einzugrenzen. In diesem Beispiel hatte der Kunde den Wunsch nach einer Beitragsminderung. Somit sind die nachfolgenden Fragen aktiv:

- 1 Tarife mit Mehrbeitrag ausschließen.
- 2 Beitragsersparnis Mindesthöhe in Euro eingegeben. Bitte prüfen Sie dabei aber, ob dadurch ggf. Alterungsrückstellungen oder Teile eines AG-Zuschusses verloren gehen.
- 3 Die Fragen aus dem Fragenkatalog B sind nur dann zu stellen, wenn dadurch eine Tarifeingrenzung zu erreichen ist. Die Auswahlkriterien, die zu einer weiteren Eingrenzung der Tarifalternativen geführt haben, werden maschinell dokumentiert. Ggf. ist aufgrund des Kundenbedarfs eine weitere Eingrenzung erforderlich, wenn z.B. die Erstattung für Sehhilfen alle 2 Jahre bei mindestens 500 Euro liegen sollte. Danach werden die Alternativen beim Beitragsminderungswunsch nach dem Beitrag / der Differenz sortiert. Dann können die drei preisgünstigsten Alternativen besprochen werden.

### **Tarifcheck – Auswahl des richtigen Tarifs**

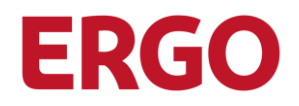

| Tarif-Check                                                                                                    | rif-Check Meine Dokumentationen Informationen § Unterstützung zentrale Spezialisten                                                                                                    |                                             |            |          |        |                         |                  |                  |                              |          |                |                                   |      |      |       |                          |
|----------------------------------------------------------------------------------------------------|----------------------------------------------------------------------------------------------------|---------------------------------------------|------------|----------|--------|-------------------------|------------------|------------------|------------------------------|----------|----------------|-----------------------------------|------|------|-------|--------------------------|
| VP Auswahl 🔀                                                                                                    | P Auswahi 👔 asozradu a x asozradu a x |                                             |            |          |        |                         |                  |                  |                              |          |                |                                   |      |      |       |                          |
| Ruben Heinemann-Kleinfurth         EV         1         2         3         4         RUNDENWÜNSCHE         5         6           VP 8:         Ziva Heinemann-Kleinfurth (23.03.1947)         1         2         3         4         RUNDENWÜNSCHE         5         6 |                                                                                                    |                                             |            |          |        |                         |                  |                  |                              |          |                |                                   |      |      |       |                          |
| Tarifalternativen                                                                                                    | arfaltemativen per 01.09.2019                                                                                                    |                                             |            |          |        |                         |                  |                  |                              |          |                |                                   |      |      |       |                          |
| Angebot                                                                                                    | т٧                                                                                                    | Tarif / Tarifinfo                           | s          | Hinweise | вар    | Gesundheits-<br>prüfung | Differenz<br>KKV | Beitrag<br>KKV ‡ | Beitrag KKV<br>inkl. mon. SB | SB ≑     | SB-<br>Bereich | Options-<br>recht SB <sup>⊕</sup> | ZB ≑ | ZE ≑ | KFO ≑ | Implantate<br>% Einschr. |
| • •                                                                                                    |                                                                                                    | BM51, GBZ                                   |            |          |        | nur Amb/Stat            | -89,95 €         | 580,64 €         | 616,47 €                     | 430,00 € | A+Z+S          | ja                                | 100% | 80%  | 100%  | 80% mit                  |
|                                                                                                    |                                                                                                    | B 90, ZV 90, H81, I72, GBZ                  |            | В        |        | nein                    | -40,48 €         | 630,11€          | 650,94 €                     | 250,00 € |                | nein                              | 0%   | 75%  | 0%    | nein                     |
| <                                                                                                    |                                                                                                    |                                             |            |          |        | An                      | gebot mit ja: 0  | Angebot mit ne   | in: 0                        |          |                |                                   |      |      |       |                          |
| Selektierte Ta                                                                                                    | ila                                                                                                    | en ausblenden Selektierte Tarifalternativen | wieder eir | blenden  | andard | l-Sortierung wiederh    | erstellen        |                  |                              |          |                |                                   |      |      |       |                          |
| Tarife mit Mehr                                                                                                    | beitrag ai                                                                                                    | usschließen (j)                             |            | ja       |        |                         |                  |                  | ~                            |          |                |                                   |      |      |       |                          |
| Beitragsersparn                                                                                                    | Beitragserspamis mindestens nn € ① Bitte auswählen                                                                                                    |                                             |            |          |        |                         |                  |                  |                              |          |                |                                   |      |      |       |                          |
| ragenkatalog                                                                                                    | agenkatalog B (j)                                                                                                    |                                             |            |          |        |                         |                  |                  |                              |          |                |                                   |      |      |       |                          |

Besprechen Sie die verbliebenen Tarifalternativen mit Ihrem Kunden und nutzen Sie dazu in der Spalte TV den Tarifvergleich. Wird ein Angebot gewünscht, können Sie den Tarifvergleich für Ihren Kunden ausdrucken.

Der Tarifvergleich ist ein zwingendes Dokument im TWL-Prozess!

|                                               |                                                                                                | DI                                                                                                    |   |  |  |  |  |
|-----------------------------------------------|------------------------------------------------------------------------------------------------|----------------------------------------------------------------------------------------------------|---|--|--|--|--|
| Tarifgegen                                    | überstellung                                                                                   | DR                                                                                                    | ~ |  |  |  |  |
| Ausgewählter Tarif                            | AD1 + 2M3 + 5M6 VolMed M4 - BR3                                                                |                                                                                                    |   |  |  |  |  |
| beltational gung                              | 205 may 300 7/2 Sam our Andrulant                                                              | 100 Suce Median Des 15 Li 181 Suce nor Antibular und Zahr                                                                                                    |   |  |  |  |  |
| Kains Armoteorg auf de<br>Selbettenstigung    | paintingfighe and existence in Laistunges                                                      | solitationare Leaturger, AusterdatioAtomport, Schwargenistrat and<br>Entendurg, Vorsinge, Schutzingtunger, prof. Zehnerrigung und<br>Tradinical Programme                                       | • |  |  |  |  |
| Balagetaterstatung<br>(992)                   | tedri garanlarin Belingori darsiatkong (Beling akilangig san dan<br>Belangshipun Jahum)        | prioritierte Berbegerlakterstatlung, Postformag. 405.00 Bure<br>Desantrares, 605.00 Euro Konterchis 15. (J. Ceritantarian mon<br>unumatimoten in dans beheftenden Kalenderpfor bestanden haben) |   |  |  |  |  |
| Kaine Ausenhung of<br>Beitsgericherstatung    | extensionalre Leistungen                                                                       | editationäre Leistingen, Auslandsrücktransport, Schwargenstraft pro<br>Entimalung, tömorge, Schubtingtungen, prot Zahrvenigung und<br>Indieuze-Prophysize                                       |   |  |  |  |  |
| Ambulant                                      |                                                                                                |                                                                                                    |   |  |  |  |  |
| Gehährenordnung                               | Ann an deel Höchstmätter GOA (1.52.51.3)                                                       | Bin to dari Hishatalittar GCA (I, S2,S1,J), and derive raises begrinder and approximate                                                                                                    |   |  |  |  |  |
| Fachant                                       | 1075                                                                                           | 05                                                                                                    | ٠ |  |  |  |  |
| Kacquetwords Attts                            | 90%                                                                                            | 105                                                                                                    | + |  |  |  |  |
| Argnomital                                    | 90%                                                                                            | K055                                                                                                    | + |  |  |  |  |
| Bathallies                                    | 1075, Facuring man. 70,00 EUR enmist alle 3 Jahre                                              | 1075 mail: 210 Kins Interfalls on 2 Jahren                                                                                                    |   |  |  |  |  |
| Paychilliorigie                               | 100% bis 50 Sitzungen; 80% als 51 Sitzung: 10% als 61 Sitzung, nach<br>softwiger Zucage        | 80% mail. Ni Silburger p.a.                                                                                                    | * |  |  |  |  |
| Referiter                                     | 1075 mil Lappäde uni Espiñorapie                                                               | 1075. HE Loppidie and Englishments                                                                                                    |   |  |  |  |  |
| Reigratiker                                   | 100% gemäß Gebüm                                                                               | KOPs gentéš Geslak                                                                                                    |   |  |  |  |  |
| Naturbulkerfahren nath<br>Rafalanderreishinen | Nets, adoch Sr Micholen de scheinsolomoch Joenergenil anerkannt<br>oder arbigvengescheind sind | Next, jeconi for Redocten die schutterkomstri Uberwegent anerkantt<br>sole erfolgeengescherd sind                                                                                               | + |  |  |  |  |
| All the state                                 | 100%, grada Hittorittei nur zach Zunage                                                        | 10/5                                                                                                    |   |  |  |  |  |
| Filtymated                                    | siete geschiedente tribentealiste                                                              | note associations retranslates, note persons retranslate num.<br>Design on DVV                                                                                                    | + |  |  |  |  |
| Strange                                       | 1025, gelatzlishe Programme mit Aberdoeschrämlung                                              | 1005 geoeglicke Programme mit Atentheschickwag                                                                                                    | + |  |  |  |  |
| bolutzingtungen                               | 100% panals Diantiga implementation, jobod-mott für rate- oder<br>beschbedingte implengen      | 102% genäß Ständige Inpfkonensoon, auch für retebetinge<br>Ingfkogen, nicht jedoch für bendtickinge Ingfkogen                                                                                   | * |  |  |  |  |
| Transport zoin Arzt oder<br>Rassberhaut       | 1075 bei Cufait wie Norfait                                                                    | 100% bei Urbit uner Nathal                                                                                                    | • |  |  |  |  |
| Addisaturite Operationen                      | 805                                                                                            | 52%                                                                                                    | ٠ |  |  |  |  |
| Kanalishe Behoshlang                          | terditionite Atlanesignet curs satignetese andes                                               | restanate talandgist nos taligeories ander                                                                                                    | + |  |  |  |  |
| Zohn                                          |                                                                                                |                                                                                                    |   |  |  |  |  |
| Celsimentum                                   | No.order Nichshilter 002(332,51.3), authäntike som legiodel<br>and argenesse                   | Mell An or fan Hildrahalloer 202,0,92,91,9, auth far iker were begrûntet<br>unt angemensen                                                                                                    |   |  |  |  |  |
| Zahribuhandhung                               | 100%                                                                                           | 1025                                                                                                    |   |  |  |  |  |
| Zahrgrogitylass (rml. #296)                   | 1005                                                                                           | 4585                                                                                                    |   |  |  |  |  |
| arays                                         | 100%                                                                                           | 1025                                                                                                    |   |  |  |  |  |
| Zahramatt                                     | 265                                                                                            | 85                                                                                                    |   |  |  |  |  |
| And other and                                 | 765                                                                                            | 8%.                                                                                                    |   |  |  |  |  |

#### Tipp:

B 0

Mit einem Klick auf den Tarifnamen können Sie die AVB zu dem jeweiligen Tarif ansehen.

# **Tarifcheck – Auswahl des richtigen Tarifs**

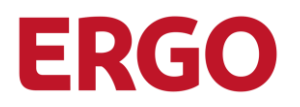

| Tarif        | -Check                                                                                                    | Meine     | Dokumentationen           | Informationen 5 | Unters | stützung zen | trale Sp | ezialisten              |                  |                |                              |
|--------------|----------------------------------------------------------------------------------------------------|-----------|---------------------------|-----------------|--------|--------------|----------|-------------------------|------------------|----------------|------------------------------|
| VP Au        | swahl 🗵                                                                                                    | 850       | 276043 A 🗙 85027          | 5043 B 🗙        |        |              |          |                         |                  |                |                              |
| VN:<br>VP B: | N:     Ruben Heinemann-Kleinfurth     EV     1     2     3     4     KUNDENWÜNSCHE     5     6                          |           |                           |                 |        |              |          |                         |                  |                |                              |
|              | ζ                                                                                                    |           |                           |                 |        |              |          |                         |                  |                |                              |
| Tarifa       | alternativen pe                                                                                                    | er 01.09. | 2019                      |                 |        |              |          |                         |                  |                |                              |
| ۰            | Angebot                                                                                                    | TV        | Tarif / Tarifinfo         |                 | s      | Hinweise     | BAP      | Gesundheits-<br>prüfung | Differenz<br>KKV | Beitrag<br>KKV | Beitrag KKV<br>inkl. mon. SB |
|              | ~                                                                                                    | B         | BM51, GBZ                 |                 |        |              |          | nur Amb/Stat            | -89,95 €         | 580,64 €       | 616,47 €                     |
|              | ~                                                                                                    | ß         | B 90, ZV 90, H81, I72, GE | Z               |        | В            |          | nein                    | -40,48 €         | 630,11 €       | 650,94 €                     |
| 1            |                                                                                                    |           |                           |                 |        |              |          |                         |                  |                |                              |
| U            | Angebot mit ja: 0 Angebot mit nein: 0                                                                                   |           |                           |                 |        |              |          |                         |                  |                |                              |
| Se           | Selektierte Tarifalternativen ausblenden 2 rte Tarifalternativen wieder einblenden Standard-Sortierung wiederherstellen |           |                           |                 |        |              |          |                         |                  |                |                              |

- 1 Nicht gewünschte Tarifalternativen, z.B. aufgrund eines individuellen Kundenwunsches, wählen Sie mit einem Häkchen ab.
- 2 Hier können Sie selektierte Tarifalternativen ausblenden.

### Tarifcheck – Die Kundenwünsche

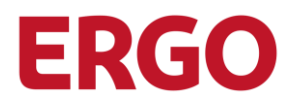

| Tarif-Check                           | Meine Dokumentatio                                     | nen Information                                     | en <mark>s</mark> Unters        | tützung zen    | trale Spezialiste | en              |        |                                                                                                    |
|---------------------------------------|--------------------------------------------------------|-----------------------------------------------------|---------------------------------|----------------|-------------------|-----------------|--------|----------------------------------------------------------------------------------------------------|
| VP Auswahl                            | 850276043 A 🗙                                          | 850276043 B 🗙                                       |                                 |                |                   |                 |        |                                                                                                    |
| VN:                                   | Ruben Heinemann-Kleir                                  | hfurth                                              | EV                              | (1)            | (2) $(3)$         | 4 KUNDENWÜNSCHE | (5)    | 6                                                                                                    |
| VP B:                                 | Ziva Heinemann-Kleinfu                                 | irth (23.03.1947)                                   |                                 | $\bigcirc$     | $\cup$ $\cup$     | •               | $\cup$ | $\bigcirc$                                                                                                    |
| Kundenwünsche                         |                                                        |                                                     |                                 |                |                   |                 |        |                                                                                                    |
| Weitere Wünsche /                     | / Anforderungen an die ki                              | inftige Krankheitskoste                             | envollversicherung              | (j)            |                   |                 |        |                                                                                                    |
| 1                                     |                                                        |                                                     |                                 |                |                   |                 |        | Beitragserspanis mindestens nn €     Tarif mit Optionsrch auf Reduzierung des Selbstbehaltes     Tarif mit Zahnersatz von mindestens 80%     Tarif nich Zahnebudget (jährlicher Höchsterstattungsbetrag)     Leistungsumfang mindestens Niveau der gesetzlichen Krankenkasse     Tarif mit Beitragsrückerstattung     von der Bedarfsermittlung abweichender Tarif |
| 🗹 Es bestehen keir                    | ne weiteren Wünsche / Ar                               | forderungen an die Kr                               | ankheitskostenvollv             | ersicherung    |                   |                 |        |                                                                                                    |
| Folgende Wünsche                      | e wurden abgelehnt (                                   |                                                     |                                 |                |                   |                 |        |                                                                                                    |
| E swurden keine<br>Abweichende Tari   | e Wünsche abgelehnt<br>ifsuche                         | 2                                                   |                                 |                |                   |                 |        |                                                                                                    |
| Abweichende Tar<br>Zusammenfassung    | g                                                      |                                                     |                                 |                |                   |                 |        |                                                                                                    |
| Es wurden auf V<br>R Ihren Bedarf hab | Vunsch weniger als drei Ta<br>ben wir gemeinsam mit Ih | arifalternativen besproo<br>nen ermittelt. Dieser h | then. ①<br>at nur die aufgeführ | ten Tarifalten | nativen ergeben.  | · 4             |        |                                                                                                    |
| Freitext zur interne                  | en Verwendung (                                        |                                                     |                                 |                |                   | <u> </u>        |        |                                                                                                    |
|                                       |                                                        | 5                                                   |                                 |                |                   |                 |        |                                                                                                    |
| Nur Speichern                         | Prüfen & Speichern                                     | A                                                   |                                 |                |                   |                 |        |                                                                                                    |

- Tragen Sie hier ggf. weitere Wünsche des Kunden ein.
- 2 Setzen Sie ein Häkchen, wenn keine Wünsche abgelehnt wurden.
- 3 Bei Bedarf können Sie den Button "Abweichende Tarifsuche" nutzen.
- 4 Setzen Sie ein Häkchen bei der Zusammenfassung. In diesem Beispiel bei "Ihren Bedarf haben wir gemeinsam mit Ihnen ermittelt. Dieser hat nur die aufgeführten Tarifalternativen ergeben."
- Dokumentieren Sie die Wünsche des Kunden, damit diese automatisch in die Bedarfsermittlung übernommen werden.
- 5 Betätigen Sie zum Abschluss den Button "Prüfen und Speichern".

# Tarifwechselleitlinien Tarifcheck – Bedarfsermittlung erzeugen

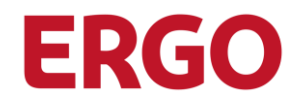

| Tari  | f-Check Mei        | ine Dokumentationen        | Informationen     |        | Unterstützung zen  | trale Spezial  | listen                 |                       |      |
|-------|--------------------|----------------------------|-------------------|--------|--------------------|----------------|------------------------|-----------------------|------|
| VP Au | ıswahl 💻           |                            |                   |        |                    |                |                        |                       |      |
| Such  | kriterien          |                            |                   |        |                    |                |                        |                       |      |
|       | Versicherungsnumm  | 850276043                  |                   |        | Umstellungster     | min 01.09.3    | 2019                   | Suchen                |      |
| Doku  | imentationen       |                            |                   |        |                    |                |                        |                       |      |
|       |                    |                            |                   | 9Z     | zialisten          |                |                        |                       |      |
| Akt   | uell Archiv        |                            |                   | _      | Dokumentation erz  | eugen          | ×                      |                       |      |
| 1     | /P                 |                            |                   | Cluste | -                  |                |                        |                       | PN   |
|       | B Ziva Heinemann   | -Kleinfurth (23.03.1947)   |                   | KKV    | Möchten Sie eine B | edarfsermittlu | ng erzeugen?           |                       | D6   |
|       | 5 Ziva Heinemann   | Fidemiara (25.05.1547)     |                   | .(     | D                  |                | Ok Abbrechen           |                       |      |
| D     | okumentation beart | beiten Dokument            | ation erzeugen    |        |                    |                |                        |                       |      |
|       |                    |                            |                   | _      |                    |                | 3                      |                       |      |
| Versi | cherte Personen    |                            |                   |        |                    |                |                        |                       |      |
|       | VP                 |                            | Tarif / Tarifinfo |        |                    | Beitrag<br>KKV | Nicht betrachtet       | Gesamt-<br>Beitrag VP | ,    |
| 0     | A Ruben Heinema    | nn-Kleinfurth (05.02.1944) | AD1, ZM3, SM6,    | GBZ    |                    | 731,40€        | PVN                    | 798,0                 | )8 € |
| ۲     | B Ziva Heinemann   | -Kleinfurth (23.03.1947)   | M4BR3, GBZ        |        |                    | 670,59€        | PVN                    | 728,7                 | 76 € |
| 0     | C Guido-Udo Ecks   | stein (02.03.2010)         | ETG 1, SBG 2, GB  | Z      |                    | 121,90 €       | PVN                    | 121,9                 | 90 € |
| 0     | D Jeremy Eckstein  | (12.07.2011)               | ETG 1, GBZ        |        |                    | 131,84 €       | PVN                    | 131,8                 | 34 € |
| 0     | E Gernot Eckstein  | (17.06.2014)               | BME1, BMZ2, GB    | Z      |                    | 139,57€        | PVN                    | 139,5                 | 57 € |
|       |                    |                            |                   |        |                    |                | Gesamtbeitrag Vertrag: | 1.920,1               | 15 € |

Bedarfsermittlung durchführen

- Wählen Sie die Person aus, zu der Sie eine Dokumentation erzeugen möchten.
- 2 Hierüber können Sie die gewünschte Dokumentation erzeugen. Nach Klick auf den Button öffnet sich ein Fenster.

3 Bestätigen Sie mit ok.

| DKV Deutsche Krankenversicherun                                                                                                    |                                                                        | Der Gesundheitsversich<br>der ERGO |                                                  |  |
|----------------------------------------------------------------------------------------------------|------------------------------------------------------------------------|------------------------------------|--------------------------------------------------|--|
| Bedarfsermittlung<br>in der Krankheitsko                                                                                                    | ür eine Tarifänd<br>ostenvollversich                                   | lerung<br>Ierung                   |                                                  |  |
| Versicherungs-Nr.                                                                                                    | KV850276043                                                            | 10                                 | DMS 01014                                        |  |
| Versicherungsnehmer<br>Gesprächspartner<br>Gespräch vom<br>Dokumentation aufgenommen durch                                                                     | VN<br>Ruben Heinemann-F<br>22.08.2019<br>DAS-AGT-VP                    | leinturth                          |                                                  |  |
| Beruf des Versicherungsnehmers<br>Berufsstatus des Versicherungsnehmers                                                                                        | Kaufmann (Angestel<br>unbekannt                                        | tter) (ohne i                      | nähere Angabe)                                   |  |
| Anlass des Gespräches<br>Von der Anderung betroffene versicherte Person<br>Termin der Vertragsänderung                                                         | Beitragserspamis<br>Ziva Heinemann-Kle<br>01.09.2019                   | infurth (23.)                      | 23.1947)                                         |  |
| Beruf der versicherten Person<br>Berufsstatus der versicherten Person                                                                                          | Unbekannt<br>Arbeiter (nicht im öff                                    | antlichen D                        | ienst)                                           |  |
| Bedarfsermittlung für die Krankheitskostenvollven                                                                                                    | icherung                                                               |                                    |                                                  |  |
| Selbstbeteiligung pro Jahr                                                                                                    | 1 bis 499 Euro                                                         |                                    |                                                  |  |
| Hausarztmodell<br>Tarle mit Hausarztmodell sind in die Auswahl nicht einsubeziel<br>Hausarzt aufsuchen. Wenden Sie sich direkt an einen Facharz<br>Leistungen. | nein<br>en. Diese sehen vor, dass S<br>I, verringeit sich der tarifich | e für Heilbeha<br>Erstattungsa     | ndlungen zunächst einen<br>nspruch für ärztliche |  |
| Hellpraktiker                                                                                                    | Leistungen müssen                                                      | enthalten se                       | ein                                              |  |
| Zahnersatz                                                                                                    | 75% und mehr                                                           |                                    |                                                  |  |
| Unterbringung im Krankenhaus                                                                                                    | im Einbettzimmer                                                       |                                    |                                                  |  |
| wahlärztliche Leistungen                                                                                                    | ja                                                                     |                                    |                                                  |  |
| Mehrleisbungen gewünscht<br>Tarle mit köheren Leistungen als im bestehenden Krankerver<br>Versicherungsschutz verbessert, dürfen wir eine Gesundheitsp         | ja<br>scherungsschutz sind einzu<br>rüfung durchführen.                | teziehen. Da                       | sich hierdurch der                               |  |
| Tarife mit portabler Alterungsrückstellung                                                                                                    | nein                                                                   |                                    |                                                  |  |

Sie können die Bedarfsermittlung für Ihren Kunden ausdrucken. Sie ist ein zwingendes Dokument im TWL-Prozess!

### **Tarifcheck – Weitere Funktionen**

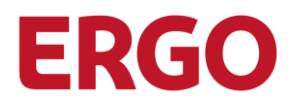

| Tarif | -Check         | Meine Dokumentatio   | onen       | Infor   | mationen <mark>5</mark> | Unterstüt   | zung zent  | rale Spe  | ezialisten  |                    |
|-------|----------------|----------------------|------------|---------|-------------------------|-------------|------------|-----------|-------------|--------------------|
| VP Au | swahl 其        | Meine Dokumentatio   | onen 🗙     | In      | formationen 🗙           |             | 3          | )         |             |                    |
| 0     | Unvollständige | Dokumentationen      | ○ Volls    | tändige | e Dokumentatione        | n ohne Imag | e ON       | /ollständ | ige Dokumei |                    |
|       | VNR            | VP                   |            |         |                         | Cluster     | Status     | zuletzt   | gespeicher  |                    |
|       | 850276043      | B Ziva Heinemann-Kle | einfurth ( | 23.03.1 | 947)                    | KKV         | V          | 22.08     | .2019 14:50 |                    |
|       | 850276043      | A Ruben Heinemann    | Tarif      | -Che    | e <b>ck</b> Meine       | Dokume      | entatione  | n I       | nformatio   | nen <mark>5</mark> |
|       | 850276043      | A Carl Hansen (05.02 | VP Au      | swahl   | X Mei                   | ne Dokume   | entationer | п×        | Informa     | tionen 🔉           |
|       |                |                      | Fehle      | rmelo   | lungen                  |             |            |           | 2           |                    |
|       |                |                      | Akti       | uell    | Archiv                  |             |            |           |             |                    |
|       |                |                      |            |         | Titel                   |             |            |           |             |                    |
|       |                |                      | 0          |         | neuer Fehle             | r im FA     |            |           |             |                    |
|       |                |                      | 0          |         | Fehler im R             | anking      |            |           |             |                    |

- 1 Im Reiter "Meine Dokumentationen" sind alle angelegten Beratungsdokumentationen zu Ihrer Personalnummer enthalten.
- 2 Über die Lasche "Informationen" sehen Sie aktuelle Fehlermeldungen und Sie gelangen unter Informationen ins ERGOweb mit weiteren Dokumentationen. Ggf. ist eine Anmeldung mit Ihrer Personalnummer und Ihrem PC-Kennwort erforderlich.
- 3 Über die Lasche "Unterstützung zentrale Spezialisten" erreichen Sie deren Seite im Vertriebsportal, wenn Sie weitere Unterstützung benötigen.

# **Tarifcheck**

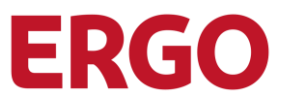

#### **Tarifcheck**

Der Tarifcheck kann insbesondere nicht genutzt werden, wenn die Versicherung:

- > als Anwartschaft oder ruhend geführt wird.
- > nach dem Notlagentarif besteht.
- > im brancheneinheitlichen Basistarif besteht.

Verpflichtend: Zentrale Bearbeitung durch Vertrag <u>Tarifcheck@dkv.com</u>

Hinweis:

Dieses interne Postfach darf nicht an Kunden herausgegeben werden!

# Streng vertraulich

# Tarifgegenüberstellung

Tarifgegenüberstellung

Die Ergebnisse der Besprechung aus dem Tarifcheck werden automatisch in der Bedarfsermittlung festgehalten.

- Ausgewählte Zieltarife werden mit Kunden anhand der Tarifgegenüberstellungen besprochen
- Insbesondere Leistungsverschlechterungen sind dem Kunden mitzuteilen
- Mehr- und Minderleistungen sind zu erklären

|                                                                                                    | and of other and                                                                                                    |                                                                                                    |                 |                                                                                                    |      |                                                                                                    |      |
|----------------------------------------------------------------------------------------------------|----------------------------------------------------------------------------------------------------|----------------------------------------------------------------------------------------------------|-----------------|----------------------------------------------------------------------------------------------------|------|----------------------------------------------------------------------------------------------------|------|
| Announcibles Tarif                                                                                                    | Scattering and a state                                                                                                    | Bustled Premium BM510                                                                                                    | _               |                                                                                                    |      |                                                                                                    |      |
| Intellatelying                                                                                                    | Note Settabeledgary                                                                                                    | Intre Estabelistary                                                                                                    |                 |                                                                                                    |      |                                                                                                    |      |
| Faire Acceptesing and the                                                                                                    |                                                                                                    | -                                                                                                    | +               |                                                                                                    |      | -                                                                                                    |      |
| International States                                                                                                    | gerandente diellingarticssenskaltung (Fristanting)                                                                                                    | ekcel genantiente liech sgerlichtenskaltung fürting stirkbegt von den<br>Indurgebeien Jahren)                                          |                 | PK                                                                                                    | v    |                                                                                                    |      |
| Take Associations of<br>Belongericaterchillers                                                                                                    | existationales Latakangen, Austandarüctitatemport, Schwangerschaft und<br>Entitietung, Versorge, Schulterpfungen, and Zahneningung und<br>möskales                                                                                                    | schlaftenber Letelungen, Vonsogeunterbuchungen, Schuldingsbergen<br>und Zeingersphysies, etrachterblich professioneter Zeinvernigungen |                 |                                                                                                    |      |                                                                                                    |      |
| Ambulant                                                                                                    |                                                                                                    |                                                                                                    |                 |                                                                                                    |      |                                                                                                    | _    |
| Sebiliverur drung                                                                                                    | bit as den i 45-bit Marc 007-0.5251.3), such darüber verm begründet voll anderstenam.                                                                                                    | Issue on Hichels Barr 004(3.92,913), such derüher wenn tegründet<br>und sommersen.                                                     | +               |                                                                                                    |      | DK                                                                                                    |      |
| Fechanyl                                                                                                    | 100%                                                                                                    | 100%                                                                                                    | +               |                                                                                                    |      | and the second                                                                                                    | -    |
| Korgerberende Acela                                                                                                    | 100%                                                                                                    | 100%                                                                                                    | +               |                                                                                                    | +    |                                                                                                    |      |
| Arguetation                                                                                                    | 100%                                                                                                    | 100%                                                                                                    | +               |                                                                                                    |      |                                                                                                    |      |
| Ballion .                                                                                                    | 100% max 310 gues inventails von 3 Jahren                                                                                                    | 100% max 600 (see enemale con 2 allows                                                                                                 |                 | Balantergelungen                                                                                                    | -    |                                                                                                    |      |
| Payeladherapin                                                                                                    | 80% max 10 billsurger p.e.                                                                                                    | 100% into 30 differingent, 80% als 31. Sillering, 70% als 61. Sillering                                                                |                 |                                                                                                    | -    |                                                                                                    |      |
|                                                                                                    | 1076 Intl. Lapapitide and Egolferagie                                                                                                    | 100% pendit restriction exercises, rol: Logischile and Ergelbergeie                                                                    | -               | -                                                                                                    |      |                                                                                                    | -    |
| Teleprotition                                                                                                    | 107% genet geton                                                                                                    | 100% genetic Quicker                                                                                                    | +               |                                                                                                    |      | ag and any gap want dam                                                                                                    |      |
| Salarballys Salars such                                                                                                    | Nen, jedach für kärbuden die achunestatisach überweigend erweitanet                                                                                                    | 100% max 5.000 (um p.a. (mt. Auswindlet)                                                                                               |                 |                                                                                                    | +    | angen bonabangkargen                                                                                                    |      |
| -                                                                                                    | 100%                                                                                                    | 100% ther Hilberthemanagement der DKV, anannalen KDK, Nathar"                                                                          |                 |                                                                                                    | +    | and the Construction of States                                                                                                    |      |
|                                                                                                    |                                                                                                    | Heffandler, die in den Auft genannt sind, autoben auch set Chethlanzug au<br>190% anstallert.                                          | +               |                                                                                                    | +    |                                                                                                    |      |
| - Character                                                                                                    | richt stechtellende Höhenfieliek, sicht genannte Höhenfilet nur nach                                                                                                    | ekti matekelerek ritkerikike                                                                                                    | +               | Contraction of Contraction of Contra | -    | distantion were impriment                                                                                                    |      |
|                                                                                                    | 100% provide the Programme will Aller Greechelmung                                                                                                    | 100% gradiable Programme also Admitesticking Databalie                                                                                 |                 | and the second second                                                                                                    |      |                                                                                                    | -    |
|                                                                                                    | NAME AND ADDRESS ADDRESS ADDRE | Varianzy genes Tark-markhets mights                                                                                                    | -               | T                                                                                                    |      |                                                                                                    | -    |
|                                                                                                    | wightingen, nach jedach für berufaltingen impfungen                                                                                                    | tenufalentingin implungen                                                                                                    |                 | -                                                                                                    | -    |                                                                                                    | -    |
| Frankright sum And other                                                                                                    | 100% bet under som hudber                                                                                                    | 100% bei Unter, Nuthel, aur Datyse, Ohema, Bichesteletinderung uber<br>Pflagetbeitüngkeit als Shule 2                                  |                 |                                                                                                    |      |                                                                                                    |      |
| Antibularia Operationen                                                                                                    | 100%                                                                                                    | 100%, Auditobate Paulo de Der 200 Bars                                                                                                 |                 | (higher Characterizing an                                                                                                    | +    | Read and a strategy                                                                                                    |      |
| Circlinia Deltustilang                                                                                                    | rimbletische hilfernägigel muss nachgewiesen werden.                                                                                                    | 100%, 415 Versuche je nach Mellusie. Fisuen ist Aller 40 (Merrer 52)                                                                   |                 |                                                                                                    | -    | of de uni Digotherapie                                                                                                    | 3    |
| Zahn                                                                                                    |                                                                                                    |                                                                                                    |                 | And Destination                                                                                                    | -    |                                                                                                    | -    |
| Laboliverundrung                                                                                                    | Bit as der Hitchshiller-DO2 (3,52,91,3), auch darüber wire begrände                                                                                                    | the surder Hitchelaffan OC2 (3,52,51,3), such darber were tegrindet                                                                    | +               |                                                                                                    | -    |                                                                                                    |      |
| Contractory of the local division of the local division of the loc | 1075                                                                                                    | 10%                                                                                                    |                 |                                                                                                    |      | Statutes 10% Vietne"                                                                                                    | 100  |
| Calegorightplace (Inici. #295)                                                                                                    | 100%                                                                                                    | 100%                                                                                                    |                 | and strategy sales                                                                                                    |      |                                                                                                    |      |
|                                                                                                    | 100%                                                                                                    | 100%                                                                                                    |                 | and the second second                                                                                                    |      |                                                                                                    | -    |
| Televende .                                                                                                    | 105                                                                                                    | ICk Inc. ICk Patronetreed                                                                                                    |                 | der 40 pallemen 520                                                                                                    | 28   | Column 2 Addition                                                                                                    |      |
| -                                                                                                    | 12%                                                                                                    | ICh Ian SNL Patrecialment, max. Earlight (mit bents valued over                                                                        |                 |                                                                                                    |      | the sense cake                                                                                                    |      |
| Manager and American Street on Street                                                                                                    | and the second second                                                                                                    | model (and a second later                                                                                                    | -               | Con service improvement                                                                                                    | +    | a restaurance une                                                                                                    |      |
|                                                                                                    |                                                                                                    |                                                                                                    | -               |                                                                                                    | +    | and the second second se                                                                                                    | -    |
| and Australians                                                                                                    | Defandung employee.                                                                                                    | brandung mythme.                                                                                                    | +               |                                                                                                    | +    | the same of partners the                                                                                                    |      |
| Party Supplier (PTC)                                                                                                    | 102% bet inflagres hern. Also haves, amorable 10%, wern behandlung de<br>dem 12 (1) begonnen hat oder als untabledrigte med autwendige<br>haves                                                                                                    | · 102%, sente Sellendung vor dem 1912 begannen hal                                                                                     | -               |                                                                                                    | •    |                                                                                                    |      |
| Calculation (5. J. 2. J., 1999)                                                                                                    | nen                                                                                                    | 4 Jahren (1.200 (Sum, 2.200 (Sum, 3.200 Sum, 4.200 Sum, - Die<br>Versetzeit besanderen aus einer bei der Dirk bestehenden FDV antei    |                 |                                                                                                    |      |                                                                                                    | -    |
|                                                                                                    |                                                                                                    | argenetievet                                                                                                    |                 |                                                                                                    |      |                                                                                                    | -    |
| Endathungi                                                                                                    |                                                                                                    | 17                                                                                                    | +               | Control on the                                                                                                    |      |                                                                                                    | -    |
| Endbalt Zahoudadhiri oxfor<br>Zahvilnadigel beri Unitek                                                                                                    | ·                                                                                                    | •                                                                                                    | +               |                                                                                                    | -    |                                                                                                    | •    |
| Stationär                                                                                                    |                                                                                                    |                                                                                                    |                 |                                                                                                    | - 34 |                                                                                                    |      |
| Salativenur dhung                                                                                                    | tits au den i rächskallann SOA (3,62,61,3), auch darüber verve begrändet und angemensen.                                                                                                    | Manual Annual State (COA), SULST 31, auch darliner when begründet                                                                      | +               | B PE - De                                                                                                    | 1.00 |                                                                                                    | -    |
| temperal .                                                                                                    |                                                                                                    |                                                                                                    | +               | and an add when                                                                                                    | -    |                                                                                                    | - 24 |
| manual (Charlense)                                                                                                    | 100%                                                                                                    | 100%                                                                                                    | +               |                                                                                                    | +    | and and princh our der                                                                                                    | •    |
| (relation)                                                                                                    | 1075 Einterfahruner                                                                                                    | 100% Enterfationer                                                                                                    | +               |                                                                                                    | +    | and the local division of the local division of the local division |      |
|                                                                                                    | 1 Stationar                                                                                                    |                                                                                                    |                 |                                                                                                    |      |                                                                                                    |      |
|                                                                                                    |                                                                                                    |                                                                                                    |                 | a same lange lander                                                                                                    | -    | and the rates with which                                                                                                    |      |
| THE ANT                                                                                                    | 20 Euro                                                                                                    | 20 Earls                                                                                                    |                 |                                                                                                    |      |                                                                                                    | -    |
| Vivablevitan                                                                                                    | 100%                                                                                                    | 100%                                                                                                    | +               |                                                                                                    | +    |                                                                                                    |      |
| antroported at 42. Tag                                                                                                    |                                                                                                    | a na laterateragi                                                                                                    |                 |                                                                                                    | +    |                                                                                                    | -    |
| Ny shatter sain                                                                                                    | 100%, nach vorhenger Zusage                                                                                                    | 930m.                                                                                                    |                 | COLOR DO NO.                                                                                                    | -    |                                                                                                    |      |
| homeon                                                                                                    | 12% bis zum nächsten geeigneten högmennhaus                                                                                                    | 100% bis pur réclater program riteranteux                                                                                              | +               | -                                                                                                    |      |                                                                                                    |      |
| Balacrepresent                                                                                                    | 100%, Obergangspecitiel Britishdung für Frauen 2.000 Burs, wenn<br>Bruentstätigkeit minut 3.Monate ruht                                                                                                    | 100%, auditione Enteringenauchen für Praum 1.600 Burg                                                                                  |                 |                                                                                                    |      |                                                                                                    | -    |
| Sonstiges                                                                                                    |                                                                                                    |                                                                                                    |                 |                                                                                                    | +    |                                                                                                    | -    |
| -                                                                                                    | nem.                                                                                                    | Huttagegeid 30 Euro maii. 25 Tage alle 36 Monate                                                                                       |                 |                                                                                                    |      |                                                                                                    | -    |
| unitationes fortilistes                                                                                                    | nen, sier belodensbilde aus Tarf ist van pitrich aun 31 21. einer                                                                                                    | a, nit Bruchstmanger isele alg. Versicherungsbedingung § 19 Ats.                                                                       |                 |                                                                                                    |      |                                                                                                    |      |
|                                                                                                    | and one event consideration of postores serves                                                                                                    | sive smalle (enumberspröfung prositive) werden                                                                                         |                 |                                                                                                    | +    | Picture, Hesterner                                                                                                    | 1    |
| Contractions com                                                                                                    | 10%                                                                                                    | 100% der Mehrhosten bei Organisatur: durch DHU, ansonsten 80%                                                                          |                 | Law Los                                                                                                    |      |                                                                                                    | -    |
| or the generator                                                                                                    | Visic 2 listensis wellweit, underframt bei Transportuntingkeit, Burgas                                                                                                    | Max. El Monate wetwelt, 2 Monate Verlängenung bei Transportunttingkeit.<br>Burtrass unterfinier                                        |                 |                                                                                                    |      |                                                                                                    | 1    |
|                                                                                                    | A Dest later.                                                                                                    |                                                                                                    | a second second | -                                                                                                    |      |                                                                                                    | 1    |
| Armath Land Londberg, des. 1 Arm                                                                                                    | schenungssichulges engeben sich aus den Tahl und augenemen nerniche<br>n geschliefungen Lingungsbesentung dies die Mehrholung                                                                                                    | nang-beamgangan, Die Ungerühermenung einett weiser aus feisprach auf                                                                   |                 | DILOS enes Jahres                                                                                                    |      | -                                                                                                    | 10   |
|                                                                                                    |                                                                                                    |                                                                                                    |                 | Surviva ICh                                                                                                    |      | States 1.000 Barts                                                                                                    | 20   |
|                                                                                                    | International International In | the Tennest official Lange Min Linear of Control                                                                                       |                 | a line state                                                                                                    |      |                                                                                                    |      |
|                                                                                                    | Austandauderbalt (Prince) promise                                                                                                    | Purges under the provide Ver                                                                                                    |                 |                                                                                                    |      | -                                                                                                    | 1    |
|                                                                                                    | what and Uniting any University approximations engineer such as                                                                                                    | a den Tart und Wagnemen Immenenungsbeitmaungen. Die Disperitierenne                                                                    |                 |                                                                                                    |      | resteringung § 19 April                                                                                                    | 1.0  |
|                                                                                                    | Visiblevegoit with all ever practicelawate Littlangupraerian                                                                                                    | g der de Melochung                                                                                                    |                 |                                                                                                    |      |                                                                                                    | 1    |
|                                                                                                    |                                                                                                    |                                                                                                    |                 |                                                                                                    |      | and a second second                                                                                                    | 1000 |

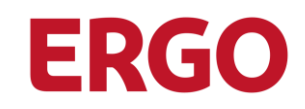

# Tarifgegenüberstellung

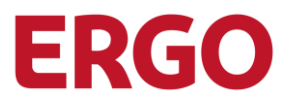

|                                                 |                                                                                                    | DK                                                                                                    | V |
|-------------------------------------------------|----------------------------------------------------------------------------------------------------|----------------------------------------------------------------------------------------------------|---|
| Tarifgegen                                      | überstellung                                                                                                    |                                                                                                    |   |
| Ausgewählter Tarif                              | VollMed M4 - BR3                                                                                                    | BestMed Premium BM6 / 1                                                                                                    |   |
| Selbstbeteiligung                               | 330 Euro (Kinder und Jugendliche 165 Euro) nur Ambulant und Zahn                                                                                                | 400 Euro (Kinder und Jugendliche 200 Euro) über alle Leistungsbereiche                                                                                        |   |
| Keine Anrechnung auf die<br>Selbstbeteiligung   | volistetionäre Leistungen, Auslanderücktransport, Schwangenschaft und<br>Entbindung, Vorworge, Schutzimpfungen, prof. Zahnveisigung und<br>Indiviual-Prophylaxe | Vorsorge, Schutzimpfungen, prof. Zahmeinigung und Individual-<br>Prophylikxe und Entbindungspeuschale und amb. Operation                                      | ы |
| Beitragsrückerstattung                          | garantierie Betragerückentatiung (Festbeineg)                                                                                                    | nicht gerantierte Beitragerückerstattung (Betrag schängig von den<br>Istetungefisten Jahren)                                                                  |   |
| Keine Auswirkung auf<br>Beitragsrückenstattung  | volktationäre Leistungen, Auslanderücktranspot, Schwangenschaft und<br>Enbindung, Vorsorge, Schutzimpfungen, prof. Zahrveinigung und<br>Indelseut-Derschutere.  | voltationäre Lektungen, Vorsorgeunterauchungen, Schutzimpfungen<br>und Zahnprophytikos, einschließlich professioneller Zahnwinigungen<br>(771)                | ы |
| Ambulant                                        |                                                                                                    | (reny                                                                                                    | _ |
| Gebührenordnung                                 | bis zu den Höchstelitzen GOÄ (3,5/2,5/1,3), auch darüber wenn begründet                                                                                         | bis zu den Höchsteitzen GOÄ (3,5/2,5/1,3), auch darüber wenn begründet                                                                                        | - |
| Fachard                                         | und angemessen                                                                                                    | und angemessen                                                                                                    |   |
| Kooperierende årste                             | 100%                                                                                                    | 100%                                                                                                    | - |
| Armeimittel                                     | 100%                                                                                                    | 100%                                                                                                    | - |
| Eshbillen                                       | 1006 may 310 Even Interfacts and 2 Jahren                                                                                                    | 1000 may 800 Even Insected you 7 Jahren                                                                                                    | 7 |
| Pauchotherapie                                  |                                                                                                    | 100% bis 30 Site man. 50% ab 31 Site mar. 30% ab 67 Site mar.                                                                                                 |   |
| Mellevillel                                     | 100% into a second from the second second                                                                                                    | 1006 careful HalmHakamathala Juli Loonakia and Freehousia                                                                                                    |   |
| Heilrechtiker                                   | 1006 camble Cablill                                                                                                    | 100% owned. Cabilit                                                                                                    | 3 |
| Neispracuser                                    | Note: Indext Po Methodes die entriese distate Neuropeand and and                                                                                                |                                                                                                    | - |
| Hufelandverzeichnis                             | oder erbigversprechend sind                                                                                                    | Too's max, sooo caro p.a. (ma. Azzremisel)                                                                                                    | Я |
| Hifunitiei                                      | 100%                                                                                                    | 100% über Hilfenitteimanagement der DKV, ansonsten 80% "Keine"<br>Hilfemittei, die in den AVB genannt sind, werden auch bei Direktbezug zu<br>100% entlattet. | • |
| Hilfumitiel                                     | nicht stechleGende Hilfsmittelliste, nicht genannte Hiffsmittel nur nach<br>Zumge der DKV                                                                       | nicht abschließende Hilfsmittellate                                                                                                    | • |
| Vorsorge                                        | 100% geseizliche Programme mit Allambeschränkung                                                                                                    | 100% gesetziche Programme ohne Altersbeschränkung. Zusätziche<br>Vorsorge gemäß Tarifverzeichnis möglich                                                      | я |
| Schutzimpfungen                                 | 100% gem83 Skindige impficommission, such für reisebedingte<br>Impfungen, nicht ledoch für berufiktingte impfungen                                              | 100% gemäß Ständige impficommission, auch für reise- oder<br>berufisbedingte impfungen                                                                        | я |
| Transport zum Arzt oder                         | 100% bei Unfall oder Notfall                                                                                                    | 100% bei Unfall, Notfall, zur Dialyse, Chemo., Schwerbehinderung oder                                                                                         | я |
| Ambulante Operationen                           | 100%                                                                                                    | Pregebedurtigiest ab Sture 2<br>100%, zusätzliche Pauschale über 200 Euro                                                                                     | 7 |
| Kinstiche Betruchtung                           | medizinische Notwendickeit muss nachgewiesen werden                                                                                                    | 100%, 4-6 Versuche is nach Methode. Frauen bis Alter 40 (Männer 50)                                                                                           |   |
| 7.5.0                                           |                                                                                                    |                                                                                                    |   |
| Gebührenordnung                                 | bis zu den Höchstalitzen GOZ (3.5/2.5/1.3), auch darüber wenn begründet                                                                                         | bis zu den Höchsteitzen GOZ (3.5/2.5/1.3), auch darüber wenn begründet                                                                                        |   |
|                                                 | und angemessen                                                                                                    | und angemessen                                                                                                    | ~ |
| Zahnbehandlung                                  | 100%                                                                                                    | 100%                                                                                                    | + |
| Zahnprophylaxe (inkl. PZR)                      | 100%                                                                                                    | 100%                                                                                                    | + |
| mays                                            | 100%                                                                                                    | 100%                                                                                                    | + |
| Zannersalz                                      | 0.7%                                                                                                    | oore coel sone refrierzehnerzt                                                                                                    | 7 |
| Implantate                                      | 80%                                                                                                    | 80% bzw. 90% Partnerzshnarzt, max. 8 je Kiefer (inkl. bereits vorhandener<br>Implantals)                                                                      | Я |
| Material + Laborkosten                          | ortsübliche Preise                                                                                                    | gemäß Preizverzeichnis                                                                                                    | ĸ |
| Verpflichtung Vorlage eines<br>Heil-Kostenplans | Nicht erforderlich. Zusendung Hell- / Kostenplen wird jedoch vor der<br>Behandlung empthilen.                                                                   | Nicht erforderlich. Zusendung Heil- / Kostenplan wird jedoch vor der<br>Behandlung empfohlen.                                                                 | • |
| Kielerorthopädie (KFO)                          | 100% bei erfolgreichem Abschluss, ansonsten 80%, wenn Behandlung vor<br>dem 18 LJ, begonnen hat oder als unfallbedingte med. notwendige<br>Lakkung              | 100%, wenn Behandlung vor dem 19 LJ. begonnen hat                                                                                                    | ч |
| Zahnstaffel (1. J., 2. J., unv.)                | nein                                                                                                    | 4 Jahre (1.000 Euro, 2.000 Euro, 3.000 Euro, 4.000 Euro) Die<br>Vorwenischerungszeit aus einer bei der DKV bestehenden KKV wird<br>angesechnet.               | ĸ |
| Zahnbudget (max.                                | nein                                                                                                    | nein                                                                                                    | - |
| Ential Zahnstaffel oder                         | a                                                                                                    | h                                                                                                    |   |
| Zahnbudget bei Unfall                           |                                                                                                    |                                                                                                    | * |
| Stationär                                       |                                                                                                    |                                                                                                    |   |
| Gebührenordnung                                 | bis zu den Höchsteitigen GOÄ (3,5/2,5/1,3), auch derüber wenn begründet<br>und angemessen                                                                       | bis zu den Höchstsätzen GOÄ (3,5/2,5/1,3), auch darüber wenn begründet<br>und angemessen                                                                      | + |
| Delegarzt                                       | *                                                                                                    | P                                                                                                    | • |
|                                                 | 100%                                                                                                    | 100%                                                                                                    | - |

# **Instrumente und Tools**

### Antrag und Dokumentation inkl. Anlagen

Im Falle einer positiven Wechselentscheidung hat der Kunde vor Ort einen entsprechenden Antrag gemäß Antragsmodell unterschrieben. Somit erhält er alle relevanten Unterlagen.

Im Falle einer negativen Wechselentscheidung wird diese via Beratungsprotokoll/Tarifübersicht dokumentiert und dem Kunden auf Wunsch ausgehändigt.

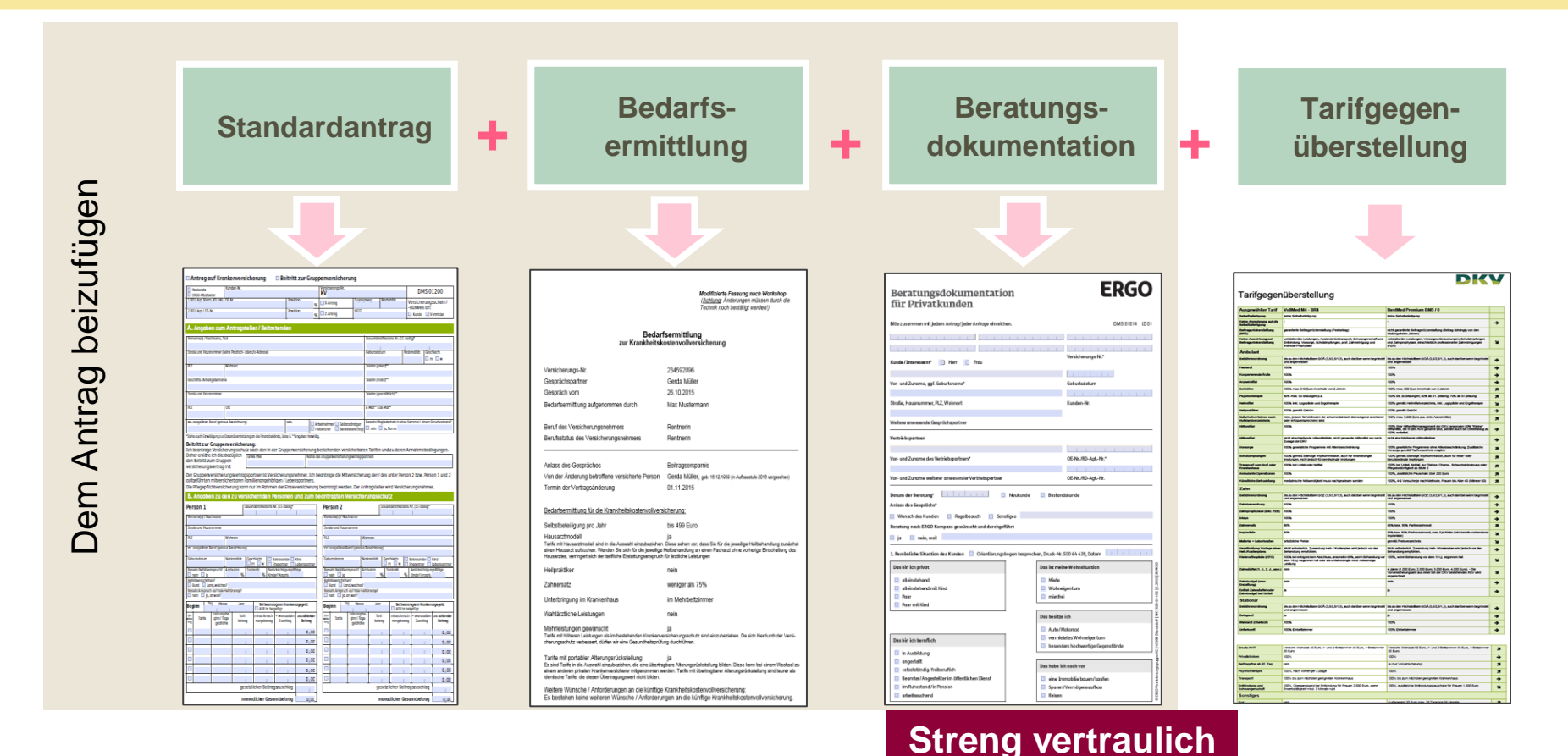

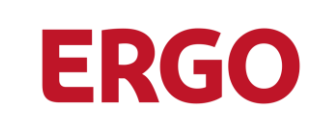

### **Beratungsdokumentation**

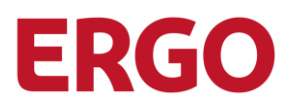

| Durch den Abschluss soll eine bestehende Krankheitskosten                                                                                                    | vollversicherung ersetzt werden:*                                                                                                    |                                                                                                    |
|----------------------------------------------------------------------------------------------------|----------------------------------------------------------------------------------------------------|----------------------------------------------------------------------------------------------------|
| a) Wechsel von einer anderen PKV-Gesellschaft:                                                                                                    | workerstenetang erseze werden.                                                                                                    | Ja Neir                                                                                                    |
| Informationsblatt zur Umdeckung einer Krankheitsvollve                                                                                                    | rsicherung 500 67 373,                                                                                                    | Stand                                                                                                    |
| b) Wechsel innerhalb der DKV Tarife:                                                                                                    | -                                                                                                    | 🗙 Ja 📃 Nei                                                                                                    |
| Die Beratung wurde nach den Qualitätsstandards der Ta<br>auferlegt hat. Bedarfsermittlung und Tarifvergleich aus T                                                                                                    | ırifwechselleitlinien durchgeführt, die sich der Verb<br>arifcheck wurden ausgehändigt.                                                                                                    | and der Privaten Krankenversicherer freiwilli                                                                                           |
| Durch den Abschluss soll eine bestehende Lebens-, Renten-,                                                                                                    | , Berufsunfähigkeitsversicherung ersetzt werden:*                                                                                                    | 🔄 Ja 📃 Nei                                                                                                    |
| Informationsblatt zur Umdeckung einer Lebens-, Renten-, B                                                                                                    | erufsunfähigkeitsversicherung 500 67 374,                                                                                                    | Stand wurde ausgehändig                                                                                                    |
| Einwilligungserklärung nach Datenschutzgr                                                                                                    | undverordnung                                                                                                    |                                                                                                    |
| Ich willige ein, dass mein Vertriebspartner meine personen<br>dies der Beratung und ordnungsgemäßen Durchführung me<br>fragen beraten. Darüber hinaus bin ich damit einverstanden<br>Werbezwecken an die auf der Rückseite aufgeführten Unter | bezogenen Daten verarbeitet und auch an einen o<br>iner Versicherungsangelegenheiten dient. So kann o<br>n dass meine personenbezogenen Daten zum Zweo<br>nehmen der ERGO übermittelt werden. | anderen Vermittler weitergeben kann, sowei<br>er mich umfassend zu meinen Versicherungs<br>cke der Prüfung der Beratungsqualität und zu |
| Mir ist bekannt, dass ich meine Einwilligung jederzeit wider<br>www.ergo.de/info. Oder innerhalb Deutschlands unter der g                                                                                                    | rufen kann. Oder der Nutzung meiner Daten zu W<br>Jebührenfreien Rufnummer 0800 3746-000.                                                                                                    | /erbezwecken widersprechen kann z.B. unte                                                                                               |
| Empfangsbestätigung und Unterschrift Kun                                                                                                    | de / Interessent                                                                                                    |                                                                                                    |
| Folgende Unterlagen habe ich erhalten:                                                                                                    |                                                                                                    |                                                                                                    |
| 🔀 Durchschrift dieser Beratungsdokumentation*                                                                                                    | 🔀 Visitenkarte/Erstkontaktinformation/Informa                                                                                                    | ation zur Versicherungsvermittlung*                                                                                                    |
| Analysebogen / Ausdruck Bedarfsanalyse (siehe Punkt 1)                                                                                                    | 🔀 Informationsblatt Umdeckung bzw. Bedarfse                                                                                                    | rmittlung und Tarifvergleich – siehe Punkt 4*                                                                                           |
| Sonstige Unterlagen                                                                                                    |                                                                                                    |                                                                                                    |
| Der Kunde wurde darauf hingewiesen, dass er Beratungsdo<br>weise auf Papier oder als PDF-Datei für Aufbewahrungen au                                                                                                    | vkumentation, Vertragsunterlagen einschließlich vo<br>f einem Datenträger erhalten kann.                                                                                                    | orvertraglicher Informationsunterlagen wahl                                                                                             |
| 📃 Ich wünsche die Übermittlung der oben genannten Unte                                                                                                    | erlagen auf einem dauerhaften Datenträger.                                                                                                    |                                                                                                    |
| Ort, Datum*                                                                                                    | Unterschrift mit Vor- und Zunamen*                                                                                                    |                                                                                                    |
| Nordtal, 05.08.2020                                                                                                    | × Max Quattelbaum                                                                                                    |                                                                                                    |
| Erklärung des Vertriebspartners bei Abschluss einer betri                                                                                                    | eblichen Altersversorgung (bAV):                                                                                                    |                                                                                                    |
| Ich bestätigte hiermit, dass ich kein Entscheidungsverantwa<br>Angehöriger einer solchen Person. Weiterhin bestätige ich, d<br>bzw. Angehöriger einer solchen Person im Unternehmen ist.                                                      | ortlicher (z. B. Prokurist, Geschäftsführer, Personallei<br>lass auch kein anderer am Abschluss beteiligter Ver                                                                               | ter) des Unternehmens bin. Ich bin auch kei<br>triebspartner Entscheidungsverantwortliche                                               |
| Unterschrift Vertriebspartner*<br>Ort, Datum                                                                                                    | Unterschrift mit Vor- und Zunamen des Vertriebs                                                                                                    | partners/der Vertriebspartner                                                                                                    |
|                                                                                                    | X Orachim Matta                                                                                                    | - •                                                                                                    |
| Nordtal, 05.08.2020                                                                                                    | waran made                                                                                                    |                                                                                                    |

Seit 21.12.12 nur noch Unisex-Tarife

### Hinweis bei Wechsel in Unisex Tarife

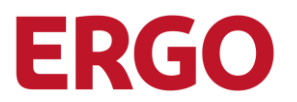

Keine Rückkehr in Bisex-Tarife

Standardtarif nur für Kunden aus der "Alten Welt" (ohne portable AR, Abschluss vor 01.01.09), weil Standardtarif ein Bisex-Tarif ohne portable AR ist

Größere Tarifauswahl bei den Bisex-Tarifen

In den Bisex-Tarifen sind höhere Zinsen einkalkuliert

Unterschiedliche Kalkulationsgrundlagen BAP kann in vergleichbaren Unisex-Tarifen anders ausfallen

In Bisex-Tarifen Skonto möglich

Aufklärungspflicht!